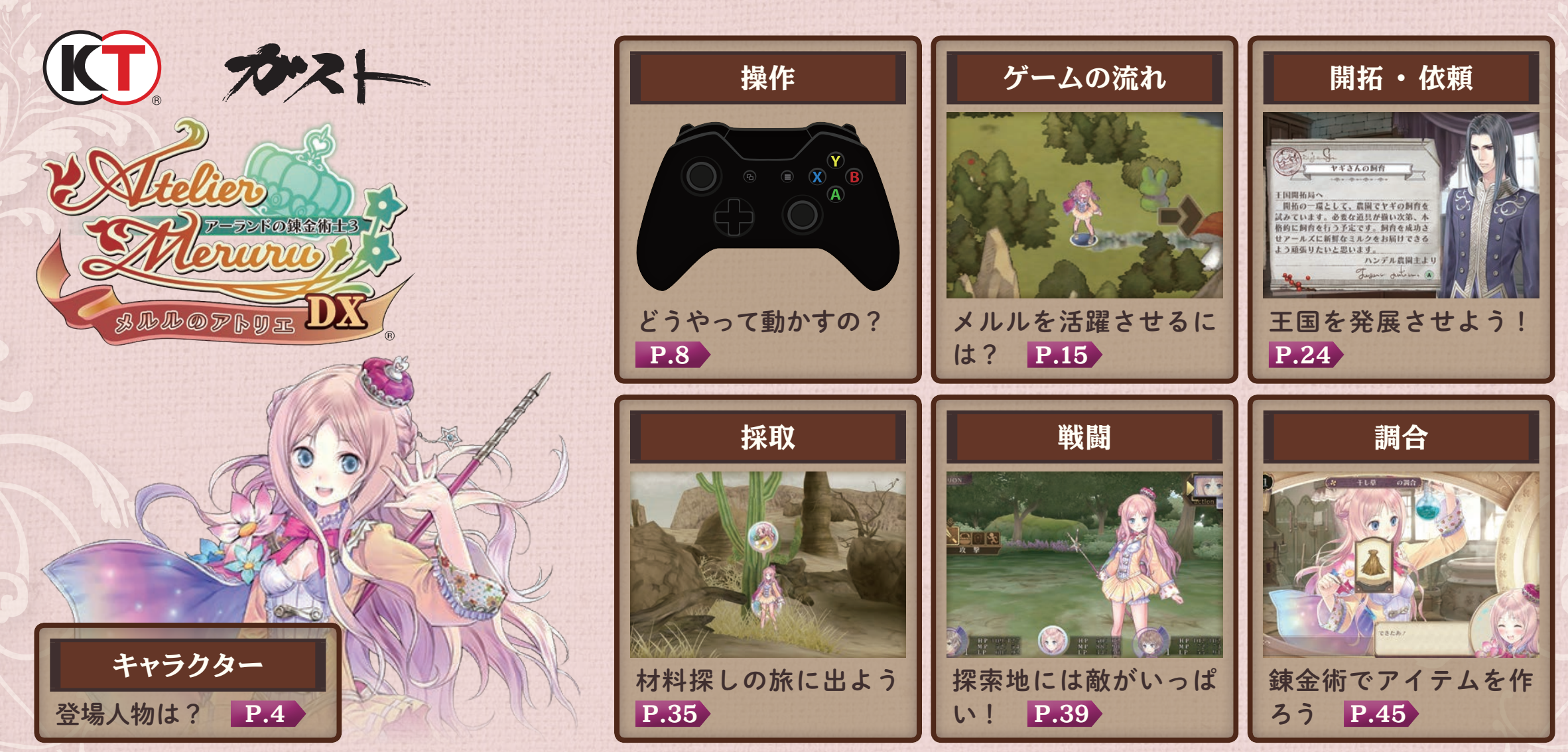

©2011-2018 コーエーテクモゲームス All rights reserved.

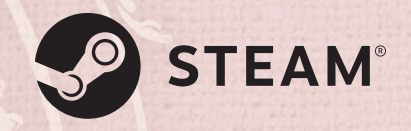

Ogg Vorbis Audio Compression provided by the Xiph.org Foundation. Uses Separable SSS. Copyright © 2011 by Jorge Jimenez and Diego Gutierrez. ©2018 Valve Corporation.Steam 及び Steam ロゴは、米国及びまたはその他の国の Valve Corporation の商標及びまたは登録商標です。 本ソフトウェアでは、フォントワークス株式会社のフォントを使用しています。フォントワークスの社名、フォントワークス、Fontworks、フォントの名称は、 フォントワークス株式会社の商標または登録商標です。

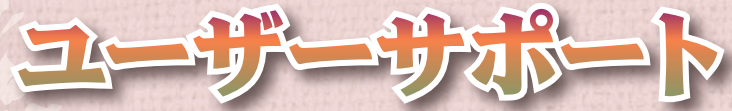

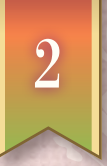

「製品が動作しない」「何回か遊んだだけでゲームができなくなってしまった」など、 本製品に関するご質問・お問い合わせは、下記 WEB サポートまでお寄せください。

ユーザーサポートにお問い合わせの前にご使用のパソコンの環境や情報を「KOEITECMO SYSTEM VIEWER」 にてご確認ください。「KOEITECMO SYSTEM VIEWER」は以下の URL から無料でダウンロードできます。 http://www.gamecity.ne.jp/products/ksv/ksv.htm

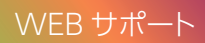

#### http://www.gamecity.ne.jp/support/

※ WEB サポートでは、上記ページ下段の「メールフォームへ」とお進みください。

●ゲームの攻略法やデータなどのご質問にはお答えいたしかねます。●誠に勝手ながら本製品のサポートは発売日より3年間とさせていただきます。
 ●お買い間違いによる交換等は一切いたしておりません。

新製品のご案内(ホームページ) http://www.gamecity.ne.jp/

インストールの方法等については、以下の URL のリンク先をご覧ください。 Steam® 版ゲームインストール方法 http://www.gamecity.ne.jp/steam/install.html

※ この電子解説書に掲載されている画面写真は開発中のものです。ゲーム内容は変更されることがあります。ご了承ください。

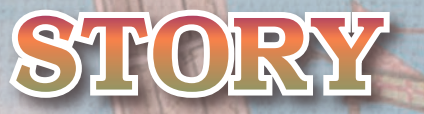

#### 世界を変えるちからに、出会った。

アーランド共和国のはるか北西に位置するアールズ王国。 そこは機械と錬金術で大きく発展したアーランドに比べ、 いまだ発展の余地を多く残す、小さな辺境国である。

アーランド国主ジオは旧友であるアールズ王デジエに 共和国への参加を提案したが、実現には課題も多く、 反対派の批判を解消するためにも、アールズの国力増加について、 国をあげての開拓事業を開始することになる。

まずは、アーランドから有能な人材の派遣が決定した。 その派遣団の中に錬金術士トトリの姿があった。

アールズの姫、メルルはトトリと出会い、初めて見る錬金術に感動し、 錬金術士になるために、半ば押しかけ気味に、 トトリに弟子入りを志願するのであった。

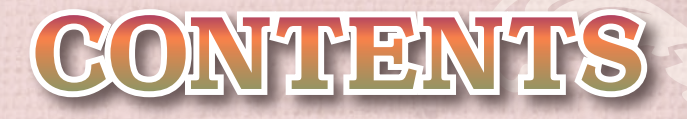

| 2  | ユーザーサポート |
|----|----------|
| 4  | キャラクター   |
| 8  | 操作       |
| 15 | ゲームの流れ   |
| 24 | 王国の開拓    |
| 31 | 依頼を受ける   |
| 35 | 採取       |
| 39 | 戦闘       |
| 45 | 調合       |
| 52 | メインメニュー  |

#### メルル 【メルルリシス・レーデ・アールズ】

身長155cm血液型O型

アールズ王国の姫で、 トトリの押しかけ弟子。 性格は明るく前向きで、 考えるより先に行動しがち。 都会にあこがれているが、自国 を豊かにしたいという気持ち から、錬金術で開拓事業に乗り 出す。

ACEDENT

A LEXING

# **かイナ** かイナ・スウェーヤ

Con Co

4

**身長** 152cm 血液型 A型

> メルルお付きの世話係。 幼馴染でもあり無二の親友。 いつも振り回されている分、 しっかり者。

#### ライアス 「ライアス・フォールケジ」

**身長** 173cm 血液型 AB型

#### 

兵士見習いでルーフェスの弟。 真面目な性格だが、少々ぶっき らぼう。 有能な兄が自慢であり目標。 **ルーフェス** (ルーフェス・フォールケン) 5

**身長** 185cm 血液型 A型

#### ALLER CORRECT

アールズの執事。年は若いが完 壁ともいえる有能さでメルル の教育係から国政運営全般ま ですべてをこなす。

ACE CONSTR

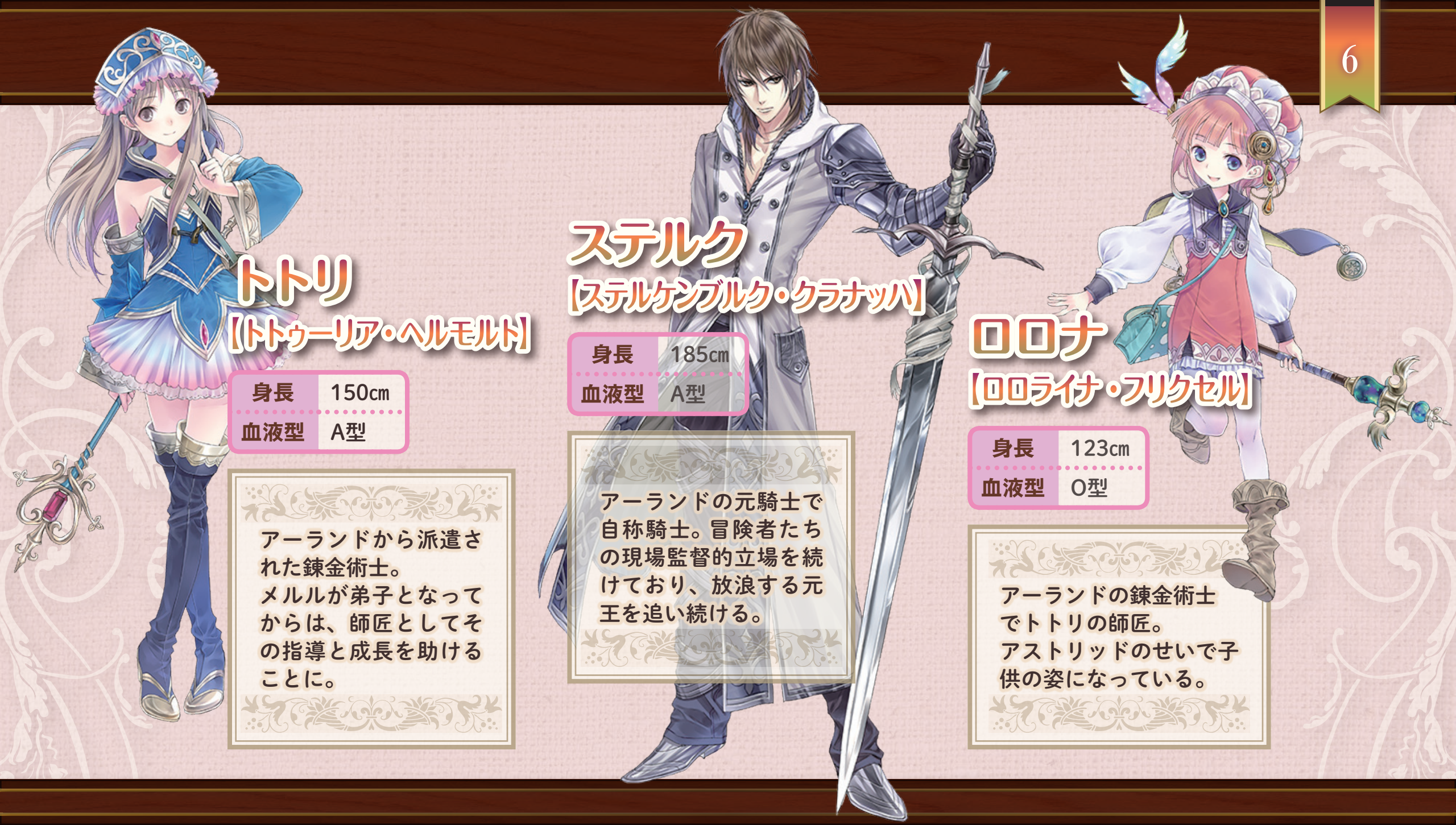

**身長** 165cm 血液型 B型

エスティ

アーランドの監査担当。 妹のフィリーにギルド を任せ、長らく諜報活 動をしていた。 ジオのお目付け役でも ある。

「エスティ・エアハルト

身長 170cm 血液型 B型

ギルドの冒険者で ステルクの弟子。 師匠越えを果たすべく、 まだ見ぬ強敵に 出会える事を望んで やって来る。

**LICE** 

**「ミミ・ウリエ・フォシ・シュヴァルツラシグ**」

 身長
 159cm

 血液型
 A型

ギルドの冒険者で トトリの親友。 トトリが派遣されて 残された後、あとを 追うようにやって 来る。

ゲームパッドの操作

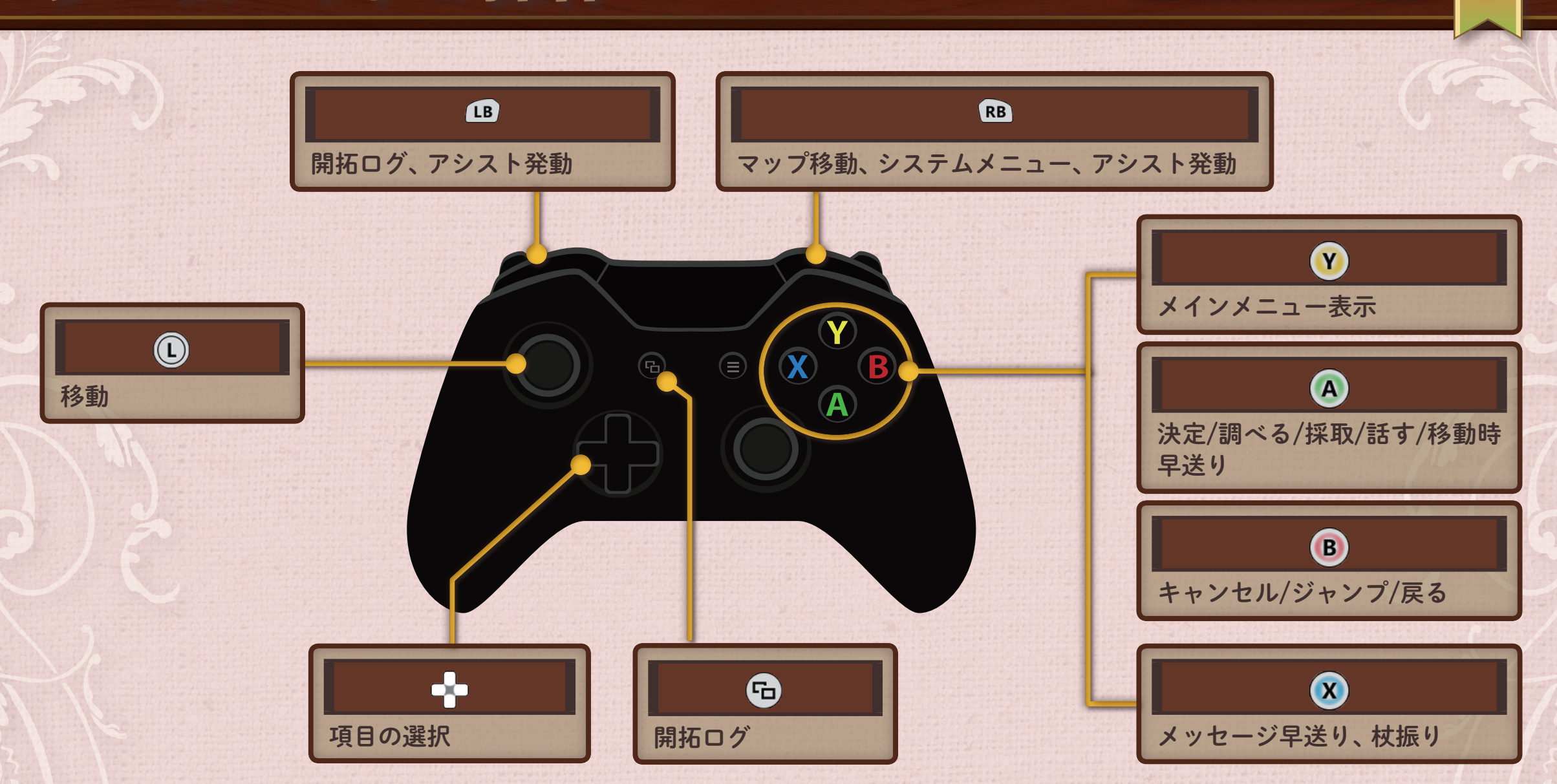

操作

キーボードの操作

操作

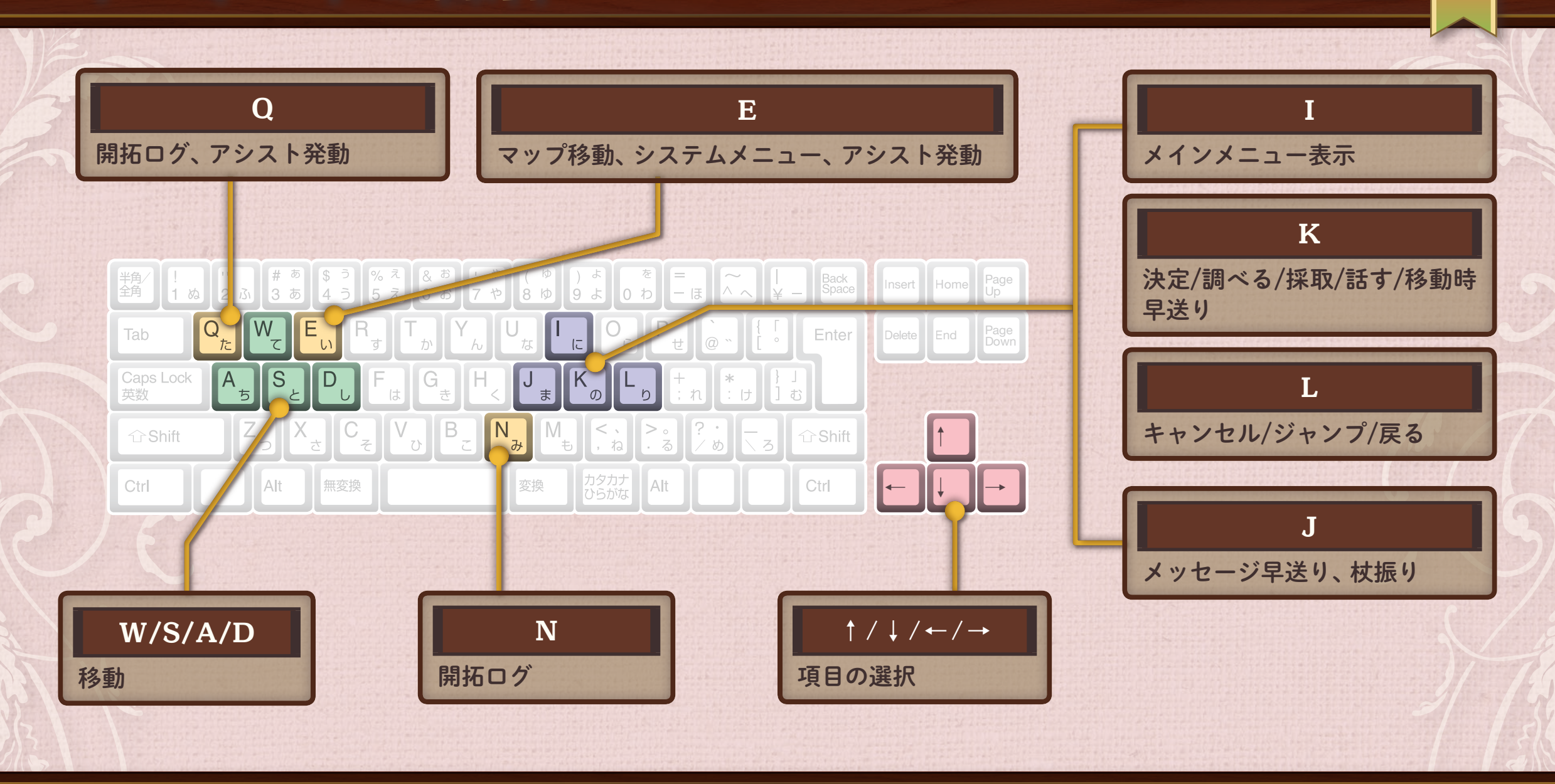

ゲームのはじめ方

タイトル画面でどれかボタンを押すと、以下の項目が表示されます。 「New Game」または「Load Game」を選ぶとゲームが始まります。

| New Game  | ゲームを最初から始めます。                    |
|-----------|----------------------------------|
| Load Game | セーブしたところからゲームを始めます。              |
| Extra     | ゲームの進行状況によって、設定画や音声な<br>どが見られます。 |
| Prologue  | プロローグムービーを見られます。                 |
| Option    | プレイ環境を設定します。                     |
| Exit Game | ゲームを終了します。                       |

※「Load Game」は、セーブデータが保存されているときのみ選択できます。

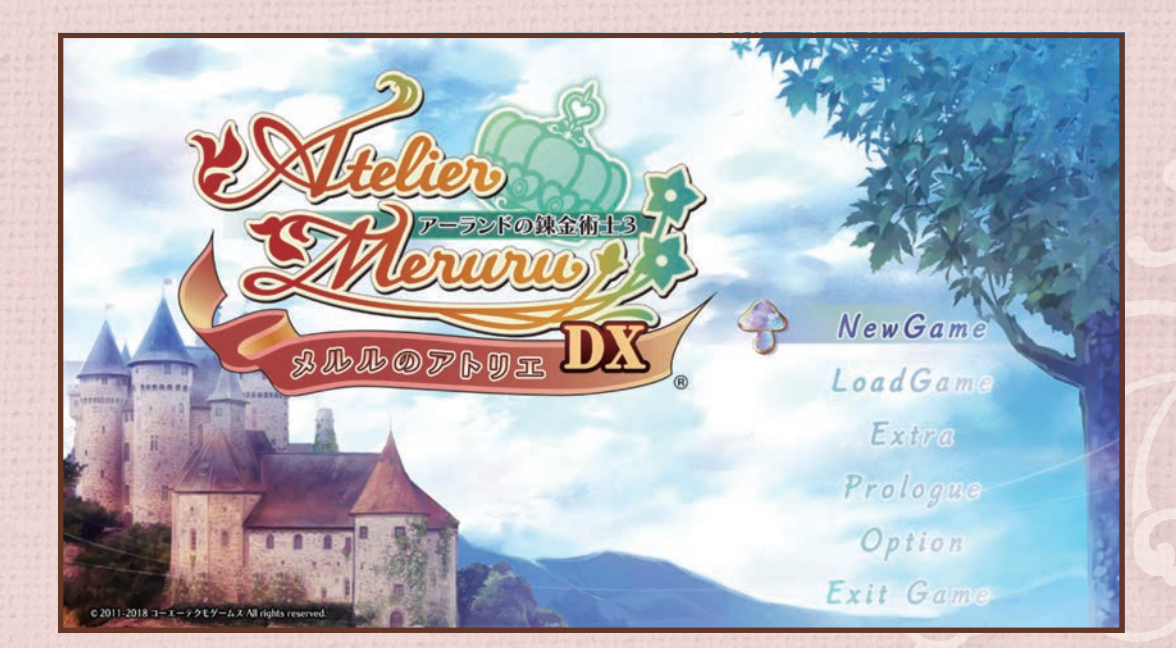

操作

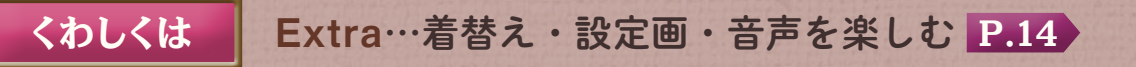

セーブ・ロード

セーブは、アトリエの机にある日記に近付くか、ワールドマップでRBを押してシステムメニューを開き、「セーブする」を選びます。 ロードは、アトリエまたはワールドマップでシステムメニューを表示して「ロードする」を選ぶか、タイトル画面で「Load Game」を選びます。

操作

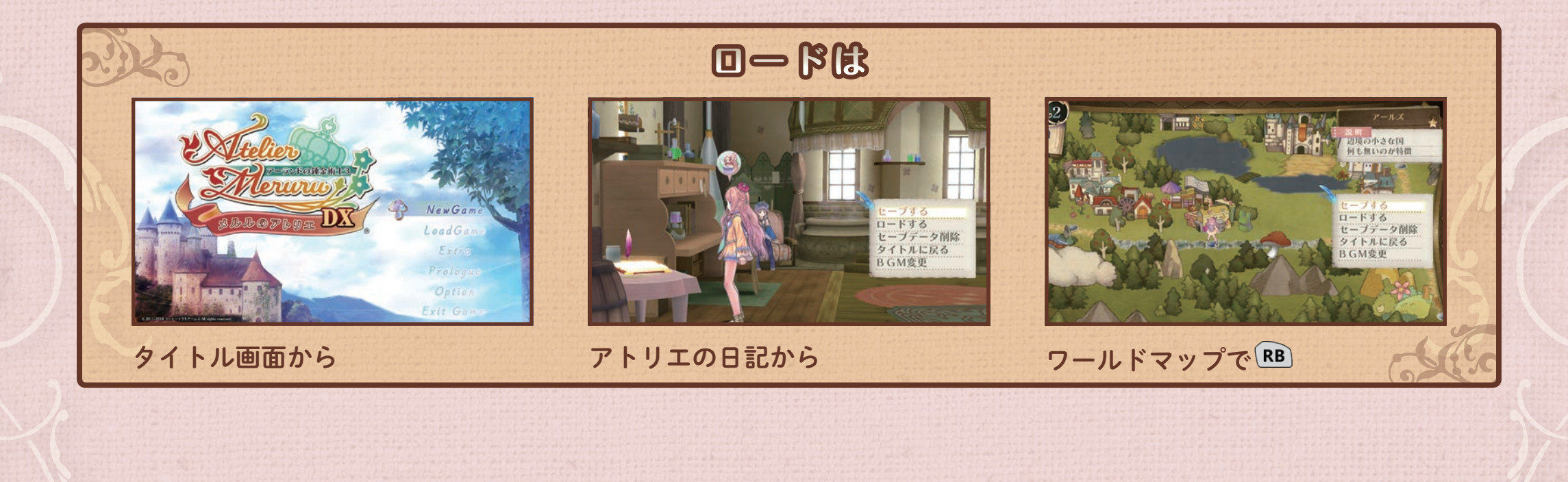

システムメニュー

システムメニューは、アトリエの机にある日記に近付くか、ワールドマップでRBを押すと表示されます。

システムメニューでは、ゲームデータの保存(セー ブ)、読み込み(ロード)などができます。

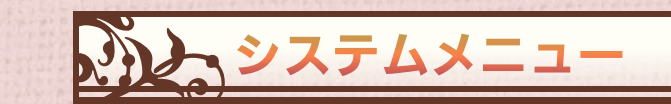

| セーブする    | 途中経過を保存します。          |
|----------|----------------------|
| ロードする    | セーブしたところからゲームを再開します。 |
| セーブデータ削除 | セーブデータを削除します。        |
| タイトルに戻る  | タイトル画面に戻ります。         |
| BGM変更    | BGMを変更します。           |

操作

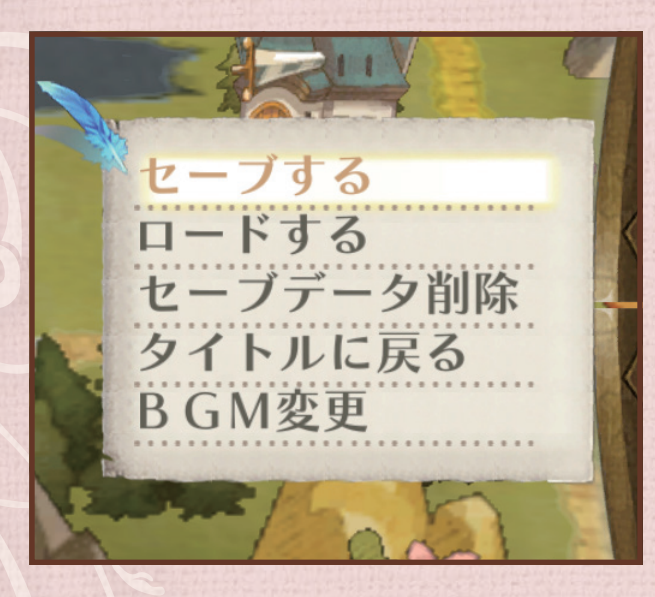

オプション

音量などのプレイ環境を設定します。
 タイトル画面の「Option」、メインメニューの「オプション」から設定できます。
 <sup>6</sup>で、セーブデータの削除ができます。

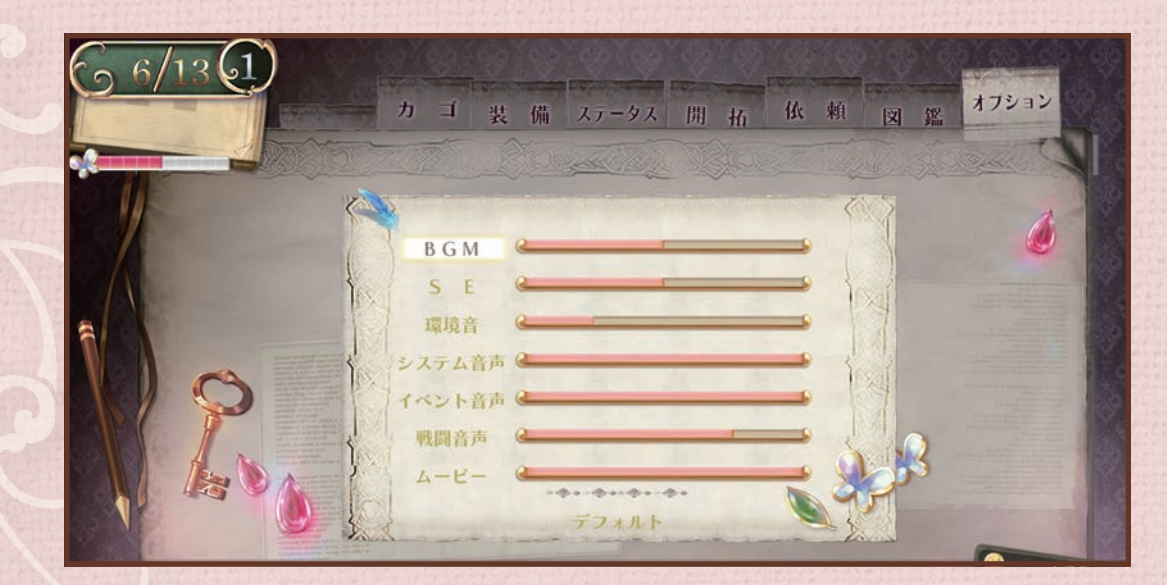

|            |               | オフ         | りシ | ョン         |                     |
|------------|---------------|------------|----|------------|---------------------|
| Chrane + + | 1 - 1 + 1 + 1 | 「「「「「「「」」」 |    | ALC: NOT A | The local for a loc |

| BGM    | BGMの音量を設定します。      |
|--------|--------------------|
| SE     | 効果音の音量を設定します。      |
| 環境音    | 環境音の音量を設定します。      |
| システム音声 | システム音声の音量を設定します。   |
| イベント音声 | イベント中の音声の音量を設定します。 |
| 戦闘音声   | 戦闘中の音声の音量を設定します。   |
| ムービー   | ムービーの音量を設定します。     |

操作

# 着替え・設定画・音声を楽しむ

タイトル画面の「EXTRA」から見ることができます。 ストーリーを進めるごとに着替え、設定画、音声などが楽しめます。

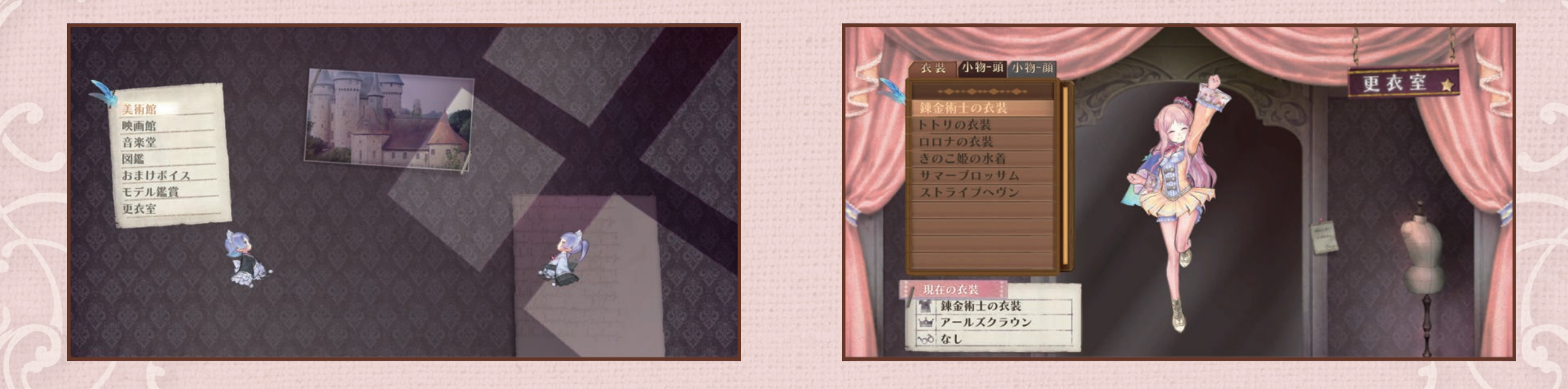

操作

#### ゲームの目的

アールズ王国の姫、メルルの夢は錬金術士になって、外の世界を見てまわること。 しかし国王には、国民が豊かな生活を送れるよう、王族としての責務を果たせと反対されます。 夢をあきらめられないメルルは、錬金術で国を発展させると約束します。 メルルはアールズ王国を開拓し、錬金術士でいることができるでしょうか?

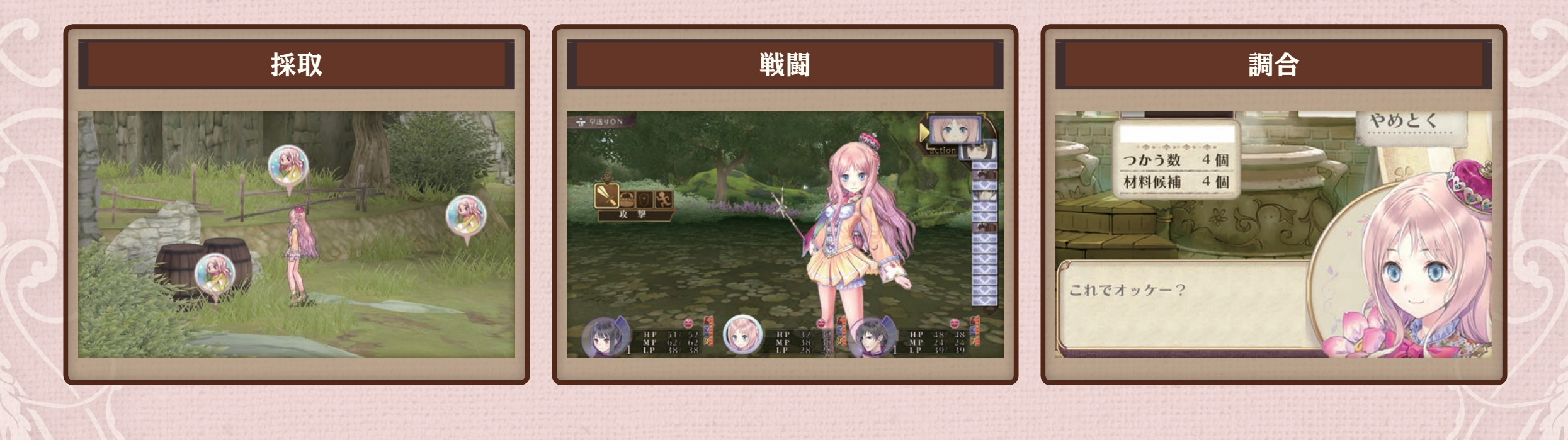

ゲームの流れ

ゲームの進め方

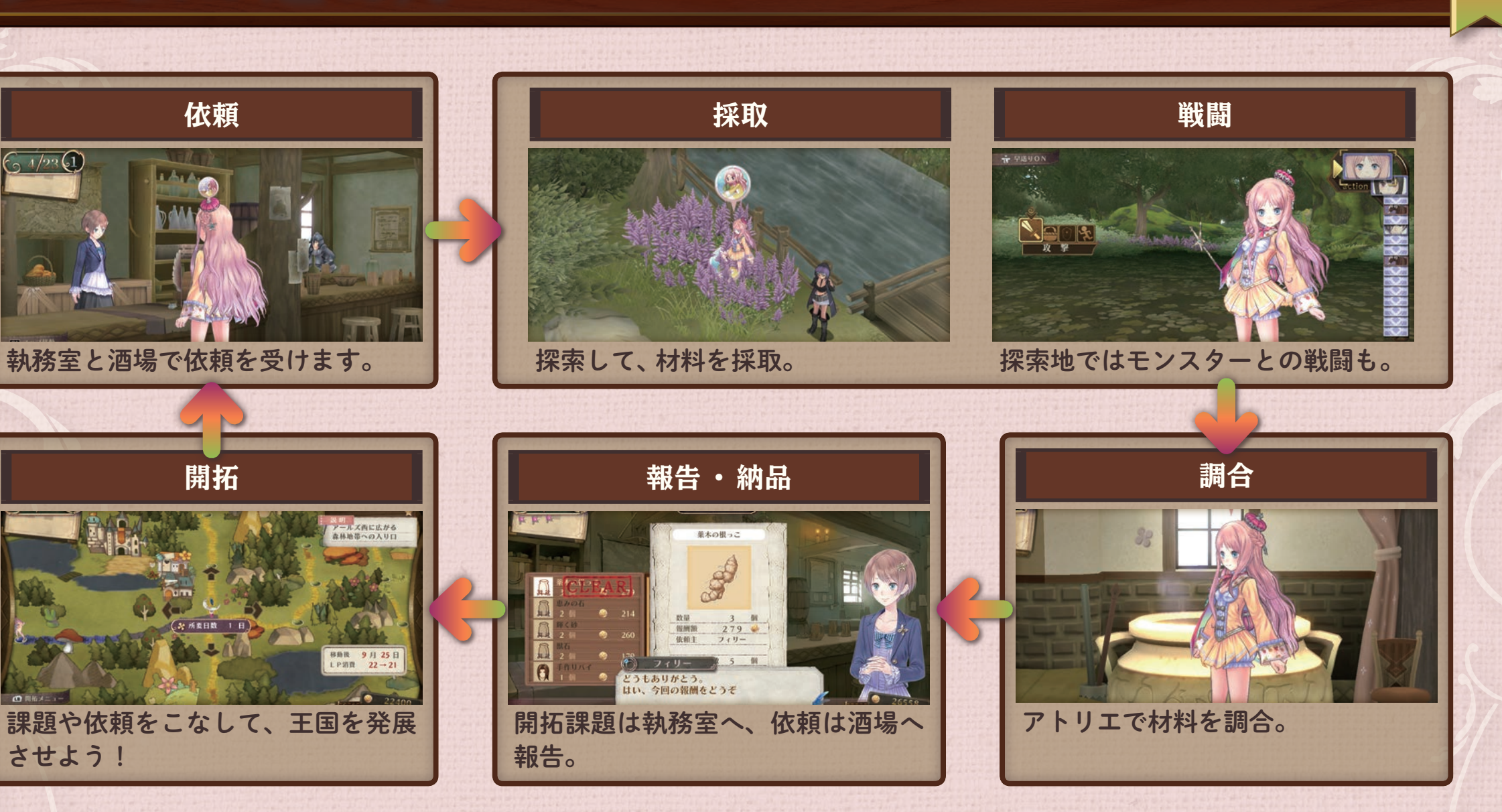

16

ゲームの流れ

# メルルの仕事は?

メルルはアールズ王国の姫です。父である国王から、 錬金術の研究をするなら、王国を発展させるように 命じられます。

錬金術士の仕事は、アイテムを調合すること。 姫としての仕事は、アールズ王国を発展させること。 錬金術で国を発展させるのが、メルルの仕事です。

調合には材料が必要です。 さまざまな材料を集 め、アイテムを調合し ましょう。 材料を集めながら、開 拓の仕事もこなしま しょう。

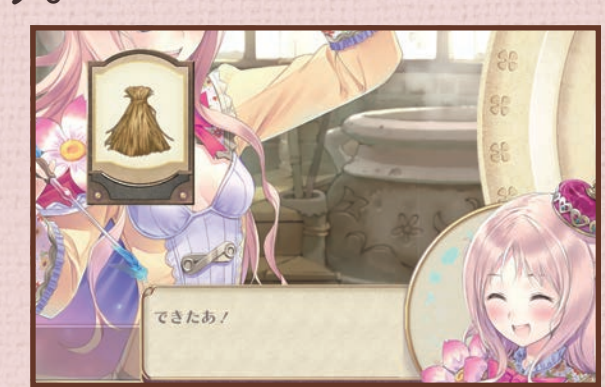

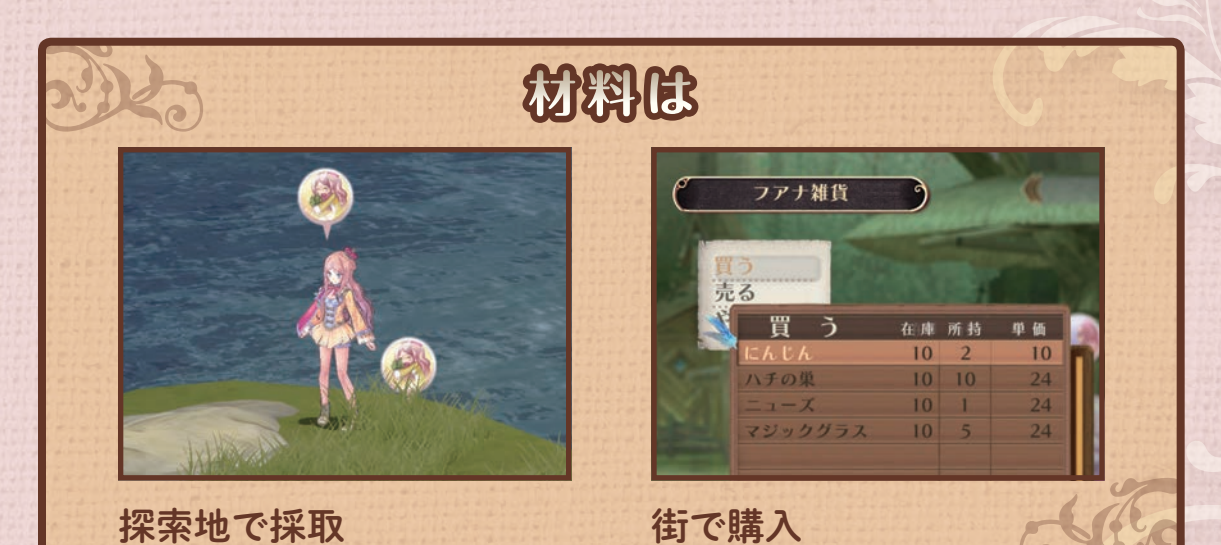

ゲームの流れ

17

#### 新しい調合を覚える

メルルにはまだ調合できないアイテムもあります。 錬金術レベルを上げたり参考書を読んだりして、新しいアイテ ムの作り方を覚えましょう。

くわしくは 調合の材料を採取する…街 P.35 ショップ P.36 調合 P.45

### 開拓とは?

主人公のメルルは、アーランド共和国に併合されるまでの間、アール ズ王国を発展させる必要があります。 開拓事業を進めていくと、住民からの要望が手紙で届きます。この要 望を開拓目標として執務室にいるルーフェスに報告すると、事業の 達成に必要な課題が提示されます。 ルーフェスに提示された課題をクリアすると、開拓ptを獲得します。 開拓ptを一定以上ためると、王国がランクアップします。 ランクアップすると、新たな開拓目標が発行されたり、建てられる施

設が増えたりして、王国が発展します。施設には、調合の成功率が上 がるなどのボーナスもあります。

施設を建てて王国の開拓をする…開拓の報告 P.26

王国を開拓する P.24

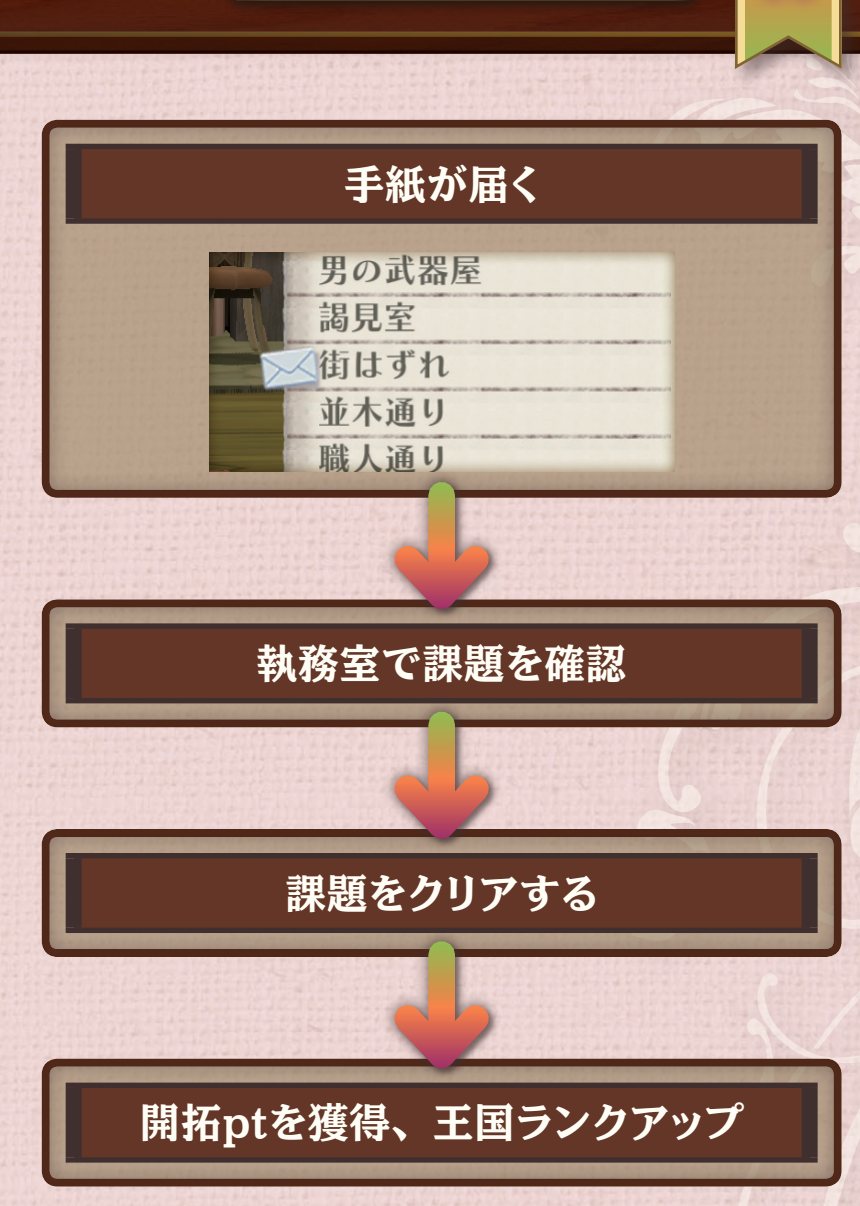

ゲームの流れ

18

くわしくは

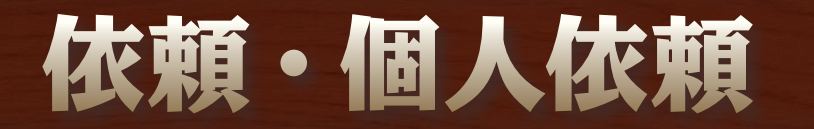

王国の発展のために行う開拓のほか、メルルは街の人からの依頼を受けています。依頼には、町の人々から受け る依頼、キャラクターから受ける個人依頼があります。依頼・個人依頼を達成すると、報酬がもらえます。

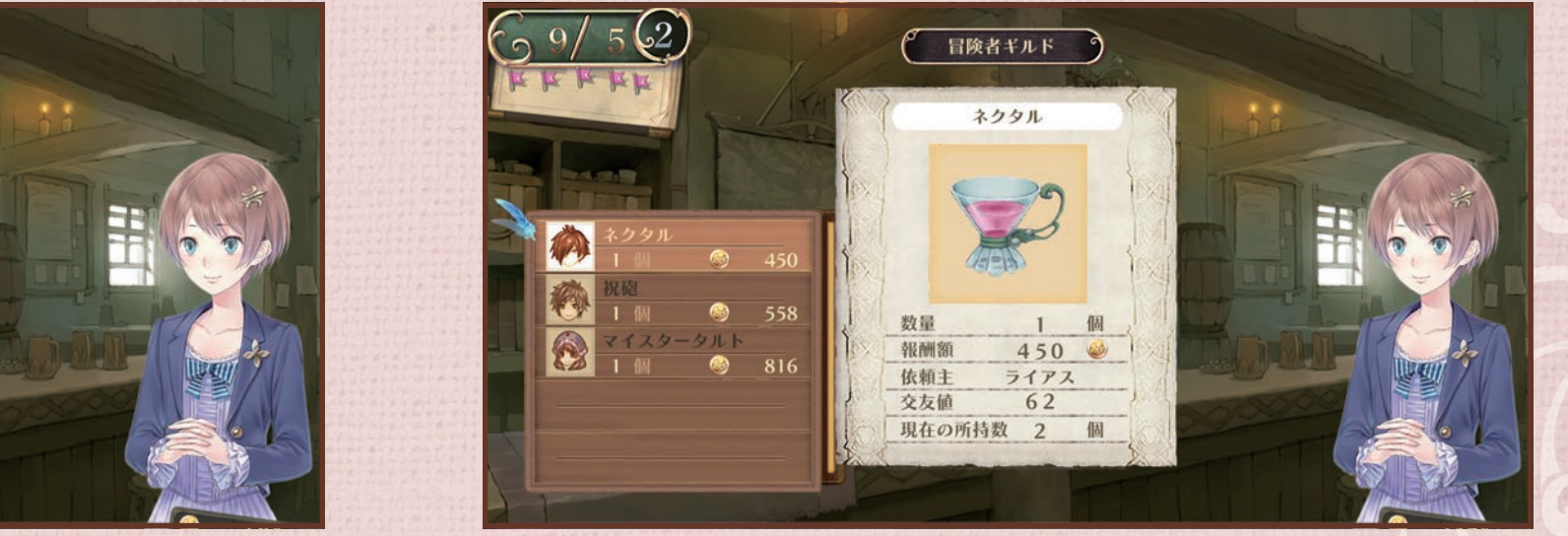

個人依頼にはキャラクターの顔アイコンが表示される

ゲームの流れ

19

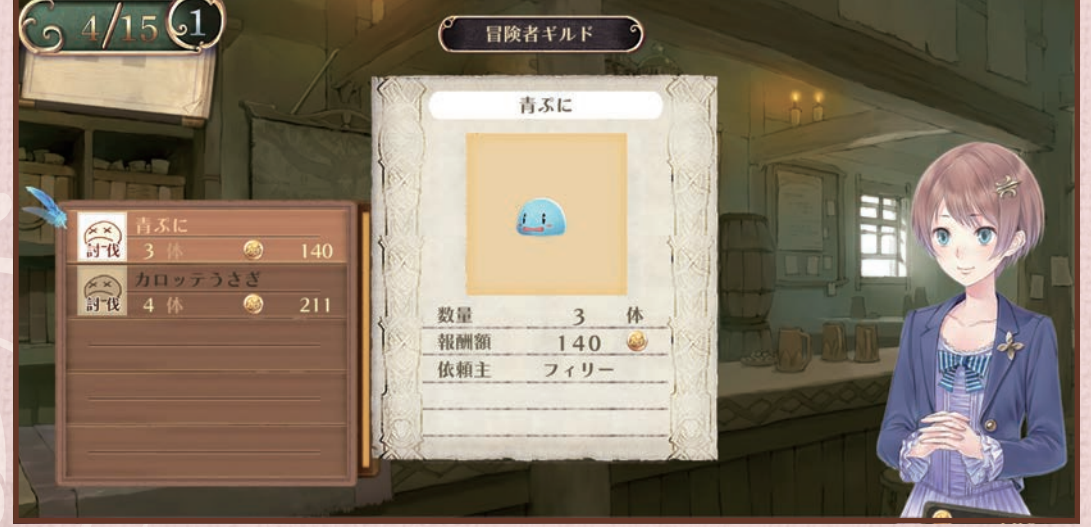

依頼は酒場で受けられる

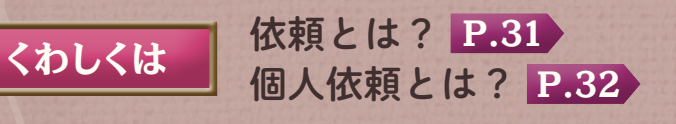

#### 採取するには?

材料を手に入れる方法はいくつもあります。 街の中で見つけるもの、お店で買えるもの、街の外を探 索して採取するもの、モンスターと戦って入手するもの …。

あちこち歩いて、採取マークが出たら探りましょう。

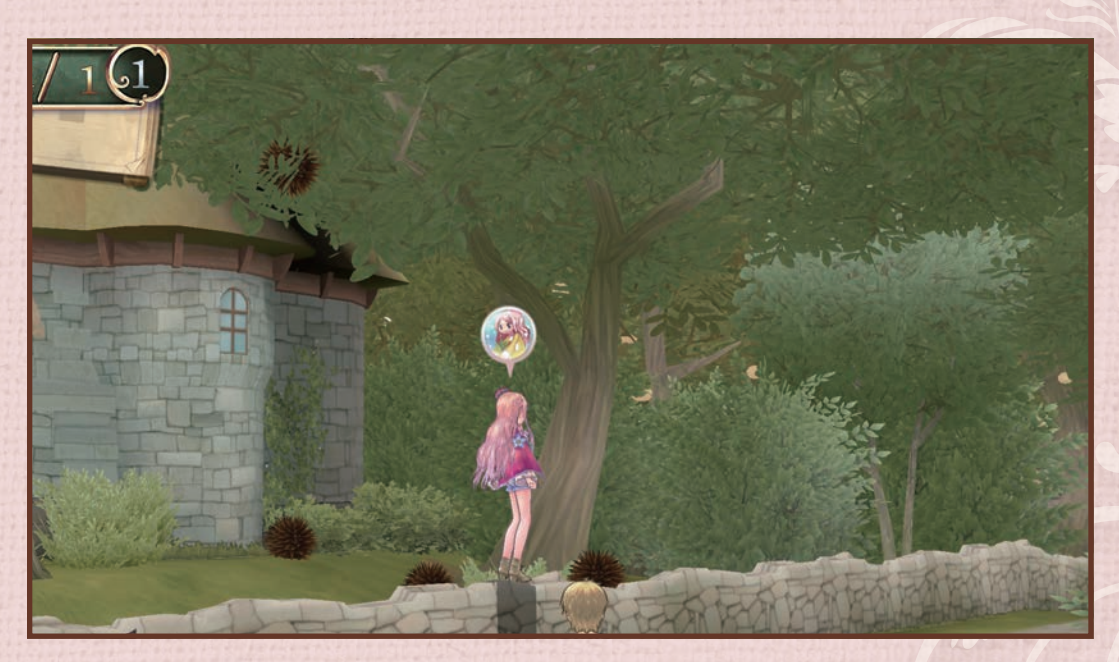

ゲームの流れ

20

街の中でも、水とうにが採取できる

くわしくは 調合の材料を採取する…街 P.35 ショップ P.36

#### 探索するには?

ゲームが進むと、 RBを押して「ワールドマップへ」を選んで、街の外に出られるようになります。 錬金術が使えるとはいえ、メルルはか弱い女の子です。 モンスターが出現する街の外の探索には、仲間を連れて 行きましょう。また、攻撃や回復に必要なアイテムもカ ゴにいれておきましょう。

ゲームが進むと、装備品を「男の武器屋」で整えることが できます。

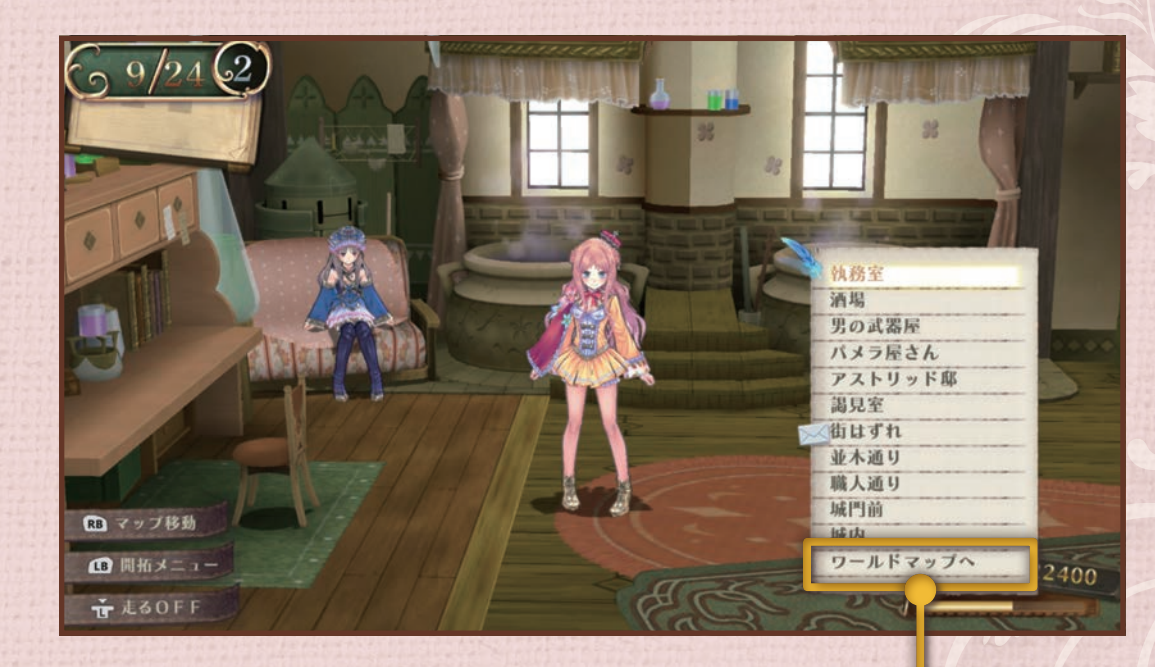

ゲームの流れ

2]

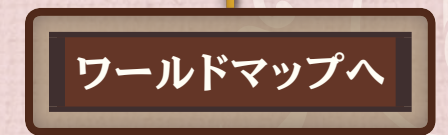

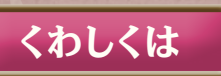

アイテムをショップで購入する…街 P.35 ショップ P.36 アイテムを装備する…装備 P.40

### 戦闘をするには?

探索中のマップでモンスターにぶつかると、戦闘が はじまります。 ぶつかる前に、を押すと、メルルが杖を振ります。 先に当たれば先制攻撃ができます。 戦闘中、錬金術士は調合したアイテムを使えます。

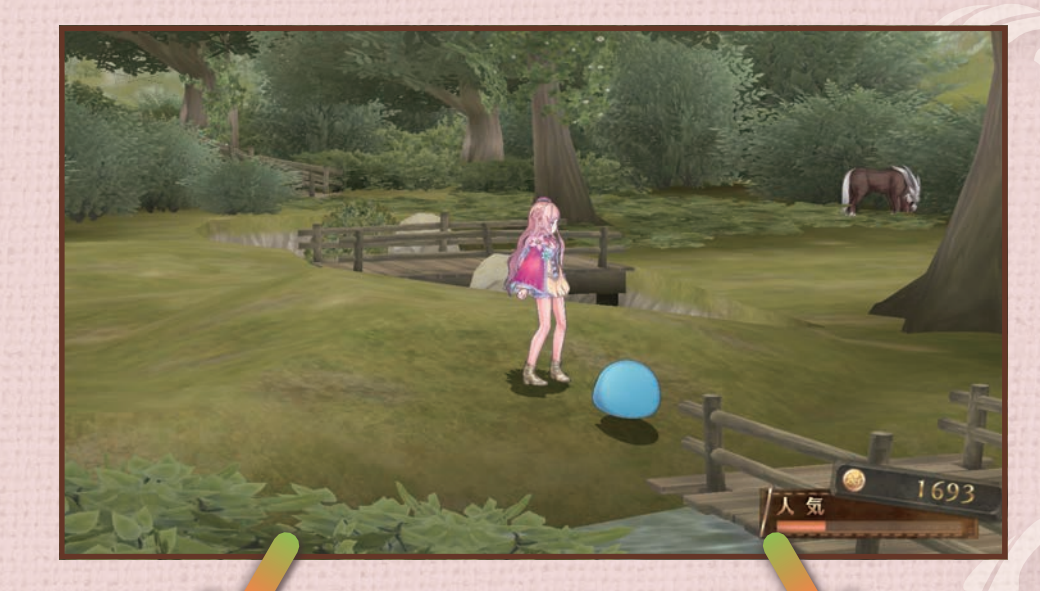

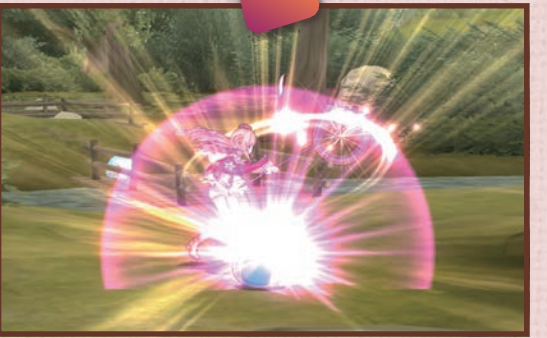

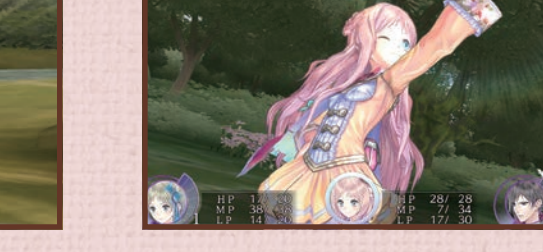

ゲームの流れ

22

戦闘中はカゴの中のアイテムを 使える

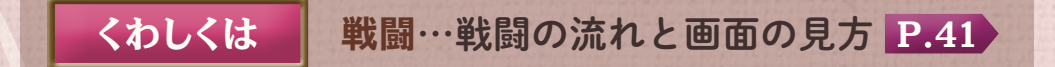

モンスターにぶつかる前にメル ルの杖振りで先制攻撃

# 依頼を達成したら?

依頼(クエスト)を達成したら、酒場にいるフィリーに報 告すると報酬を得られます。

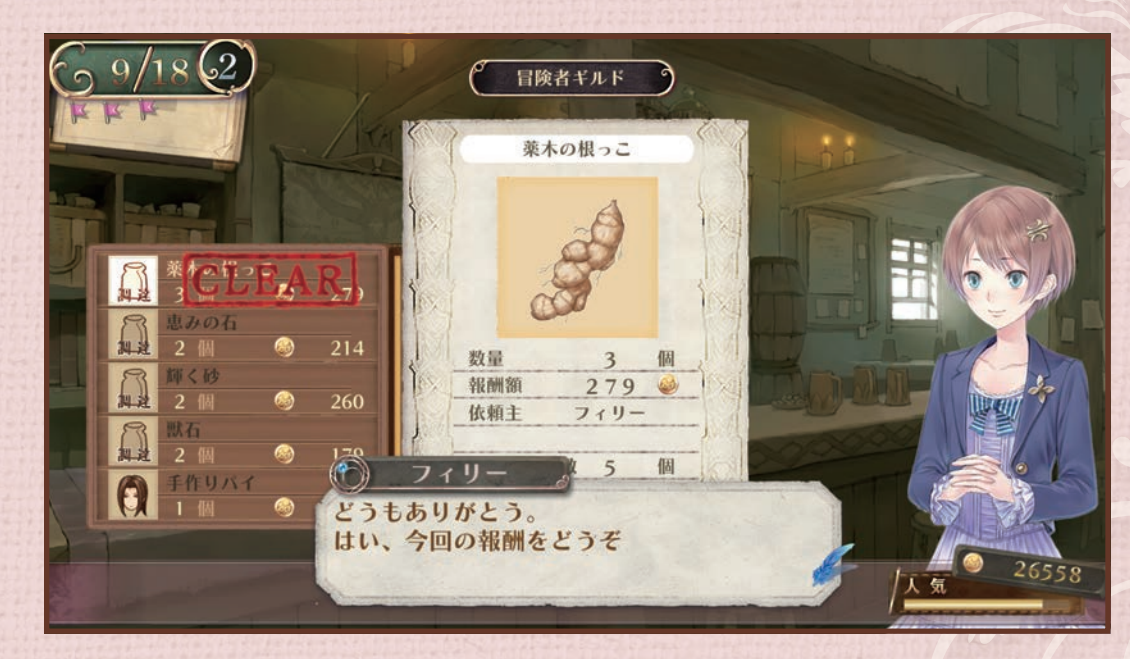

ゲームの流れ

23

酒場で依頼を報告

くわしくは 依頼(クエスト)の報告…依頼とは? P.31

# 王国を開拓する

主人公のメルルは、アーランド共和国に併合されるまでの間に、国を発展させる必要があります。 課題をこなして開拓ptを獲得すると、国の発展度合いとして王国ランクが上がります。課題は、メインメニュー の「開拓」から確認できます。

王国の開拓

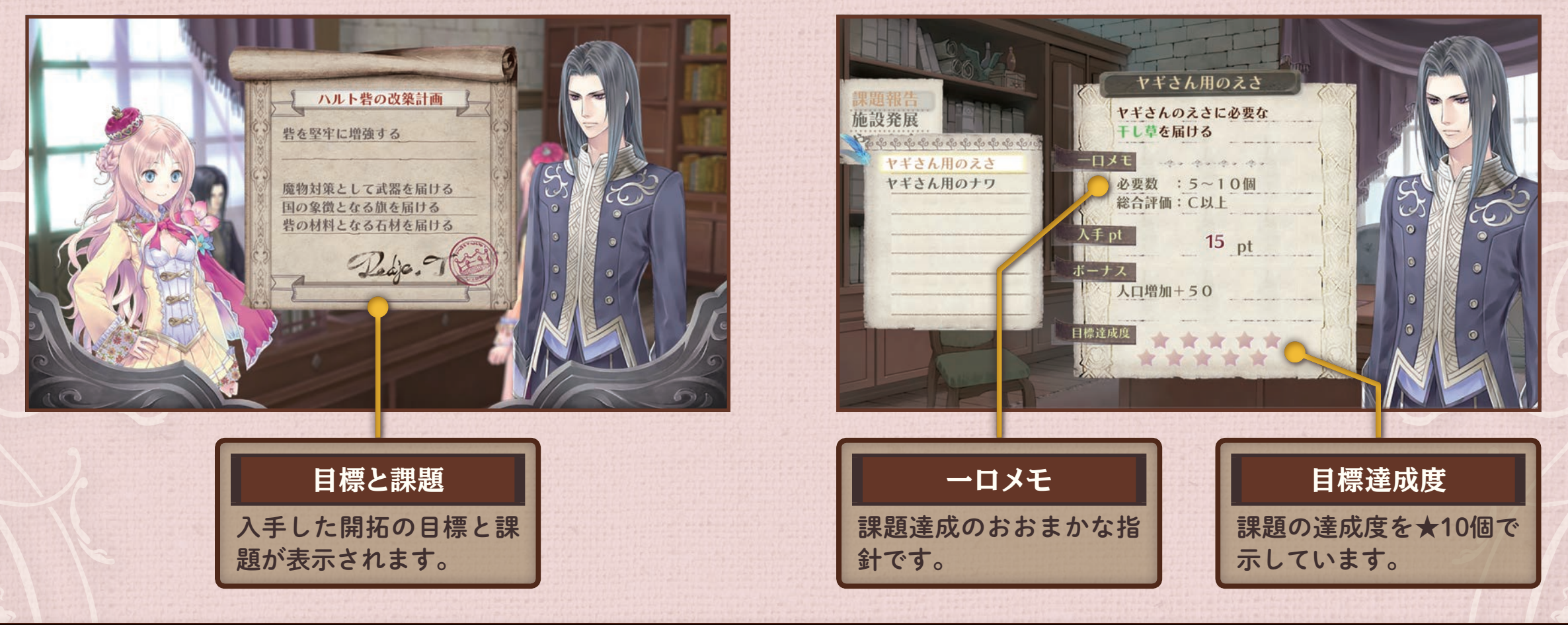

# 開拓の流れ

くわしくは

開拓の報告 P.26

王国の開拓

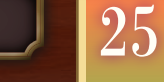

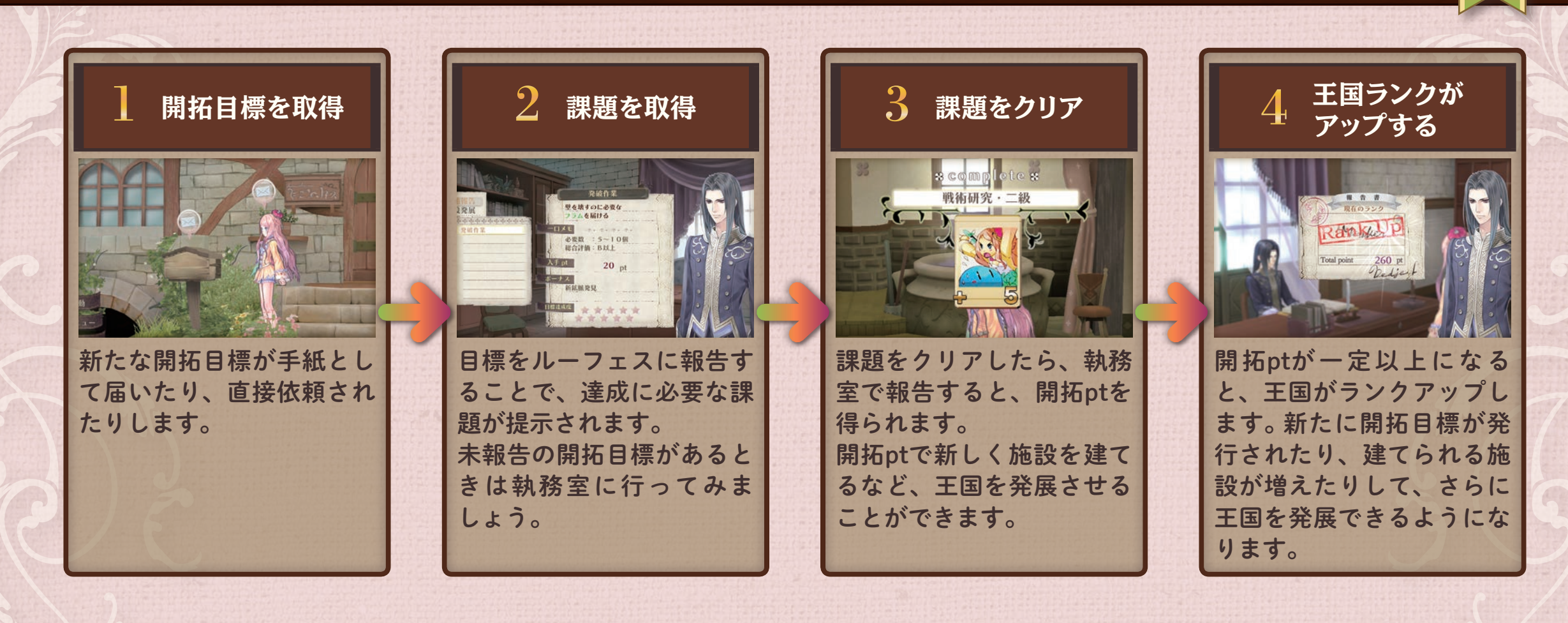

# 開拓の報告

課題をクリアできたら、執務室にいるルーフェスに報告 します。開拓ptを獲得できます。 開拓ptをためると、アールズ王国に施設を建てることが できます。

施設を建てると調合の成功率が上がるなどのボーナスが発生します。

開拓ptが一定以上たまり、王国ランクが上がると、新た に建てられる施設が増えます。

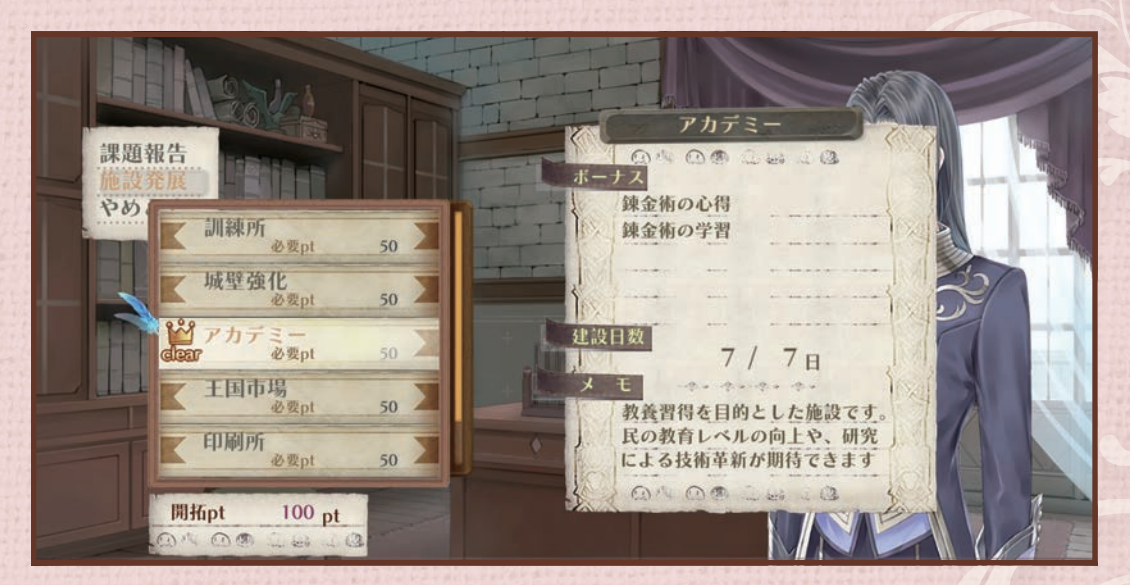

王国の開拓

26

開拓ptを振り分けて施設を建設する

人気とゲームオーバー

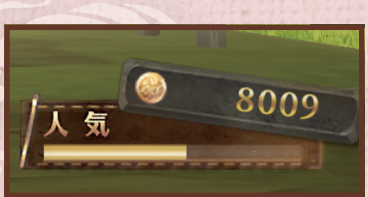

王国の開拓事業には、国民の理解が必要です。

人気は、メルルの活躍が国民の支持をどのくらい得られているかを示すものです。人気が低いまま放置すると、国民の怒りが爆発して、開拓事業がストップし、ゲームオーバーになります。

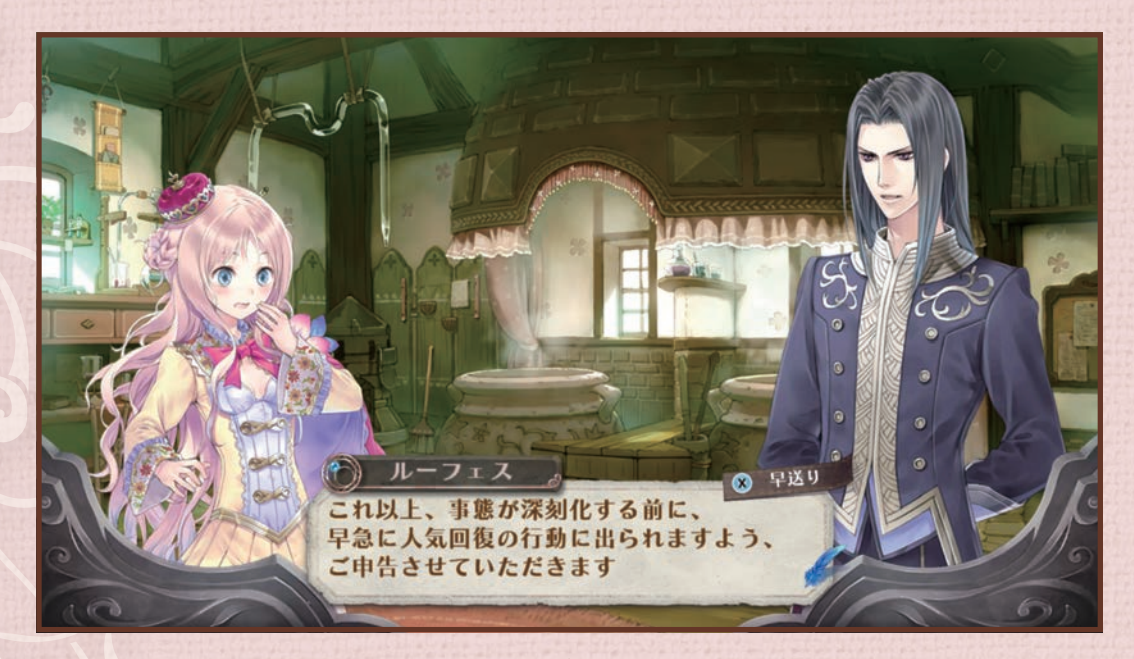

人気が落ちるとゲームオーバーの危機

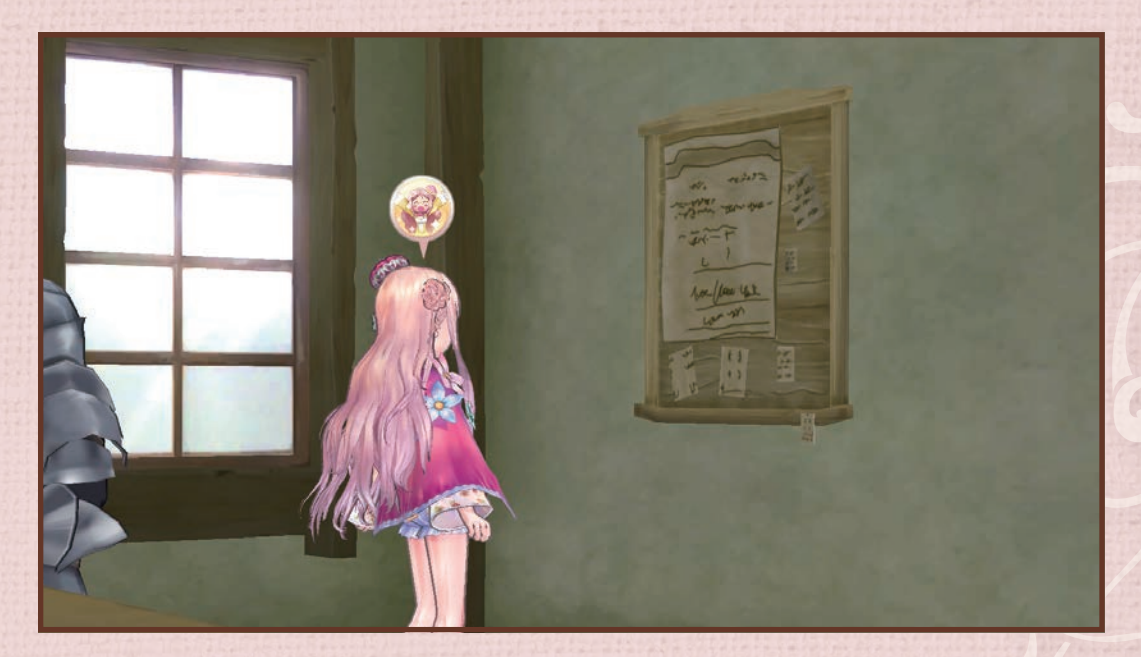

王国の開拓

27

ストーリーが進むと、酒場のかわら版でも人気を確認できる

王国の発展とゲームオーバー

メルルが錬金術士になってから3年後、王国が一定のラ ンクまで発展しているかどうかで、錬金術を続けられる かが決まります。 錬金術を続けるためには継続的なランクアップが必要 となります。

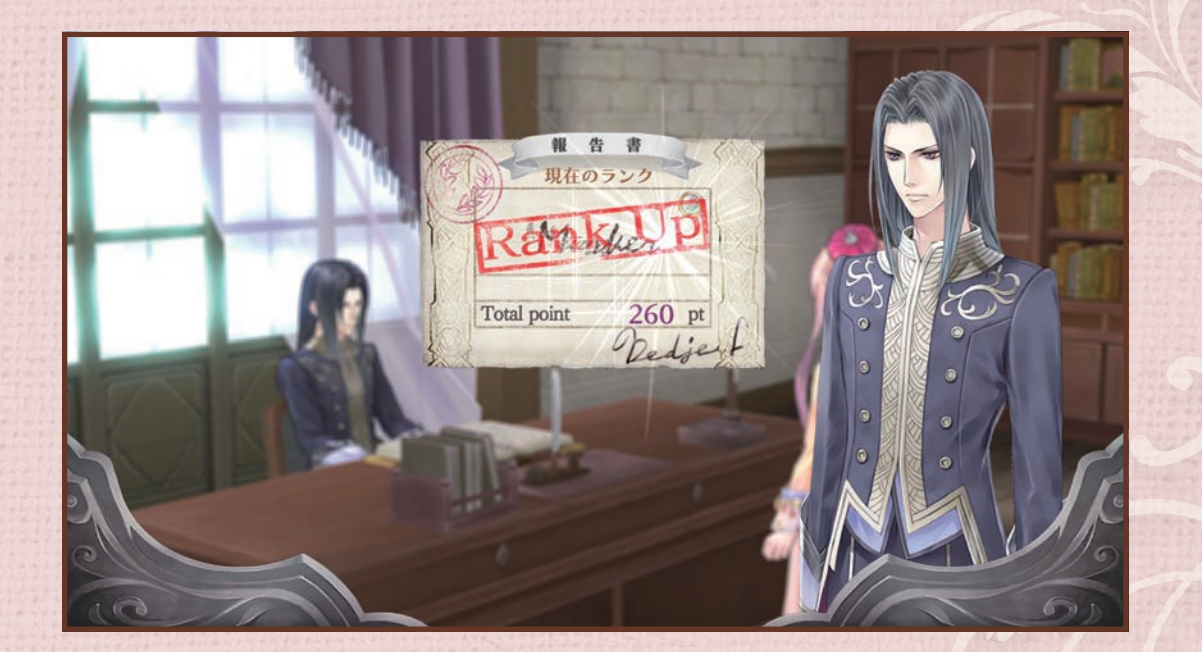

王国の開拓

ワールドマップ

街のまわりには、調合の材料を集めるための探索地があ ります。

ワールドマップの移動では決められた日数が経過し、移 動中にもイベントや戦闘が発生します。 探索地の採取ポイントをすべてまわり、敵をすべて倒す と、行ける場所が増えることがあります。

#### ワールドマップの操作

 ◆ で移動する方向を選び、移動後に ▲ を押すと、その場所に 入ります。

(1)でカーソルを動かして行き先を選ぶこともできます。 移動中にAを押すと早送り、Bを押すと途中キャンセルがで きます。

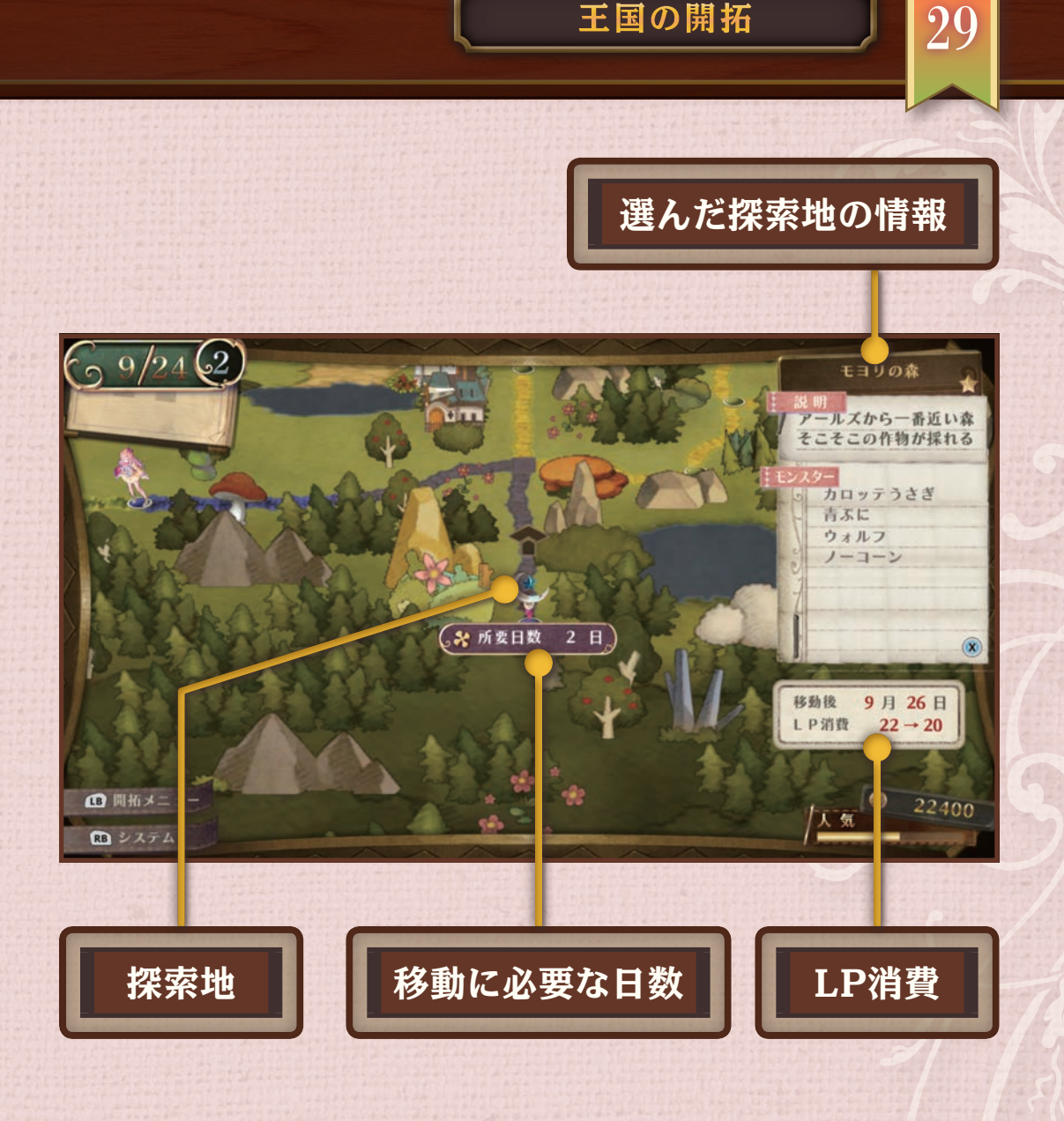

王国の開拓

#### LPとは?

LPは、HPやMPのようにそれぞれのキャラクターが持っており、ワールドマップを移動すると減ります。戦闘時 の特殊攻撃を受けて減ることもあります。 LPが25%以下になると、攻撃力・防御力が低下し、ターンが回ってくる速度も低下します。村や街に戻って寝 るか、パイなどアイテムを使うと回復します。

王国の開拓

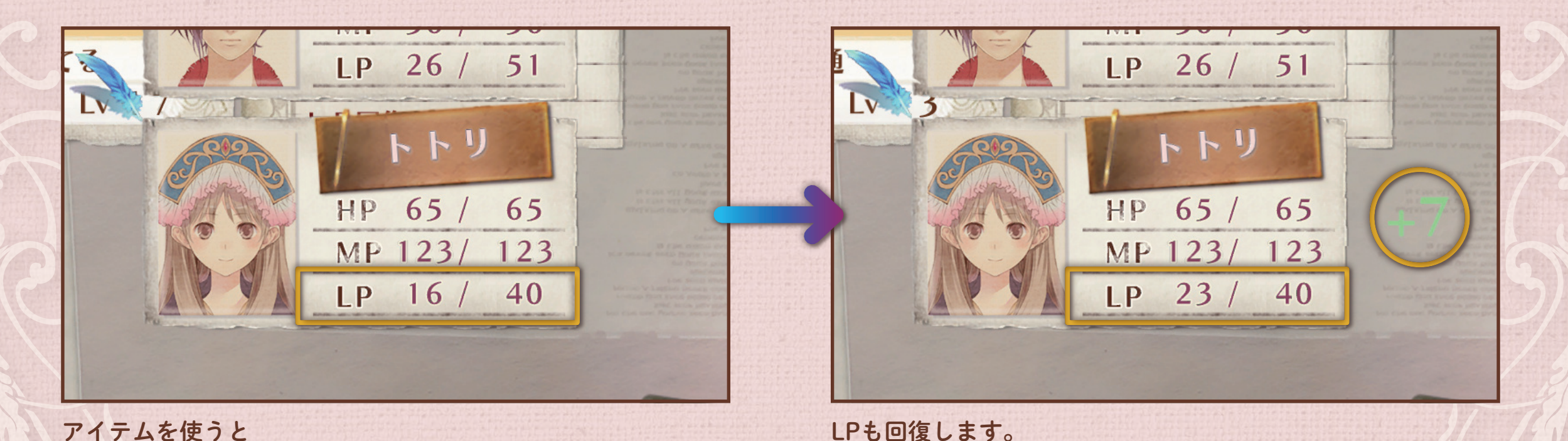

### 依頼とは?

酒場では、冒険者ギルドからの依頼を受けられます。 達成条件を満たして報告すると、報酬が手に入ります。 期限はありませんが、受けられる依頼の数には限りがあ ります。

依頼の種類

#### 依頼には以下の種類があります。

| 調達 | 探索地で手に入るアイテムを納品します。 |
|----|---------------------|
| 討伐 | モンスターを討伐して報告します。    |

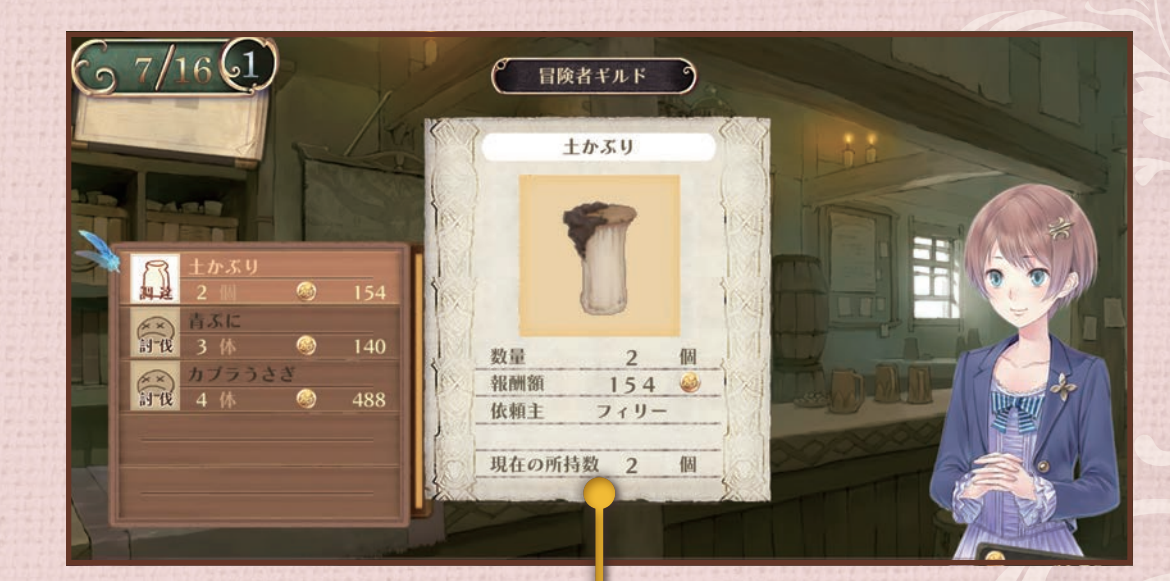

依頼を受ける

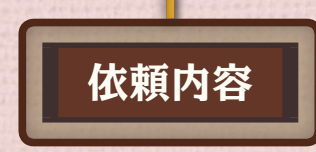

依頼を受けると

画面の左上に旗が表示されます。

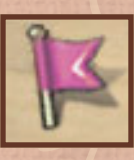

3]

#### 個人依頼とは?

個人依頼はキャラクターから受ける依頼です。 酒場にいるフィリーが、依頼を管理しています。 達成条件を満たして報告すると、報酬が手に入ります。 達成すると交友値が上がります。

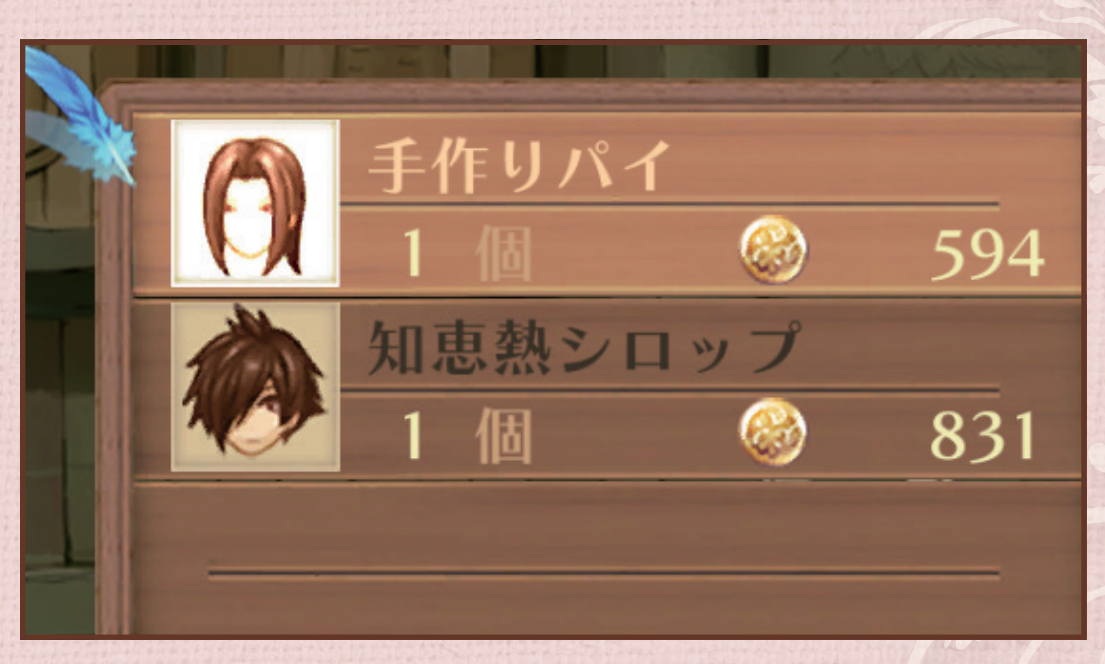

依頼を受ける

個人依頼には依頼者のアイコンが表示される

#### 個人依頼を受けると

画面の左上に依頼者の顔アイコンが表示されま す。

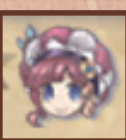

### 個人依頼を達成すると?

個人依頼を達成して特定のキャラクターと仲良くなると、個別のイベントが発生したり、戦闘でアシストされや すくなったりします。

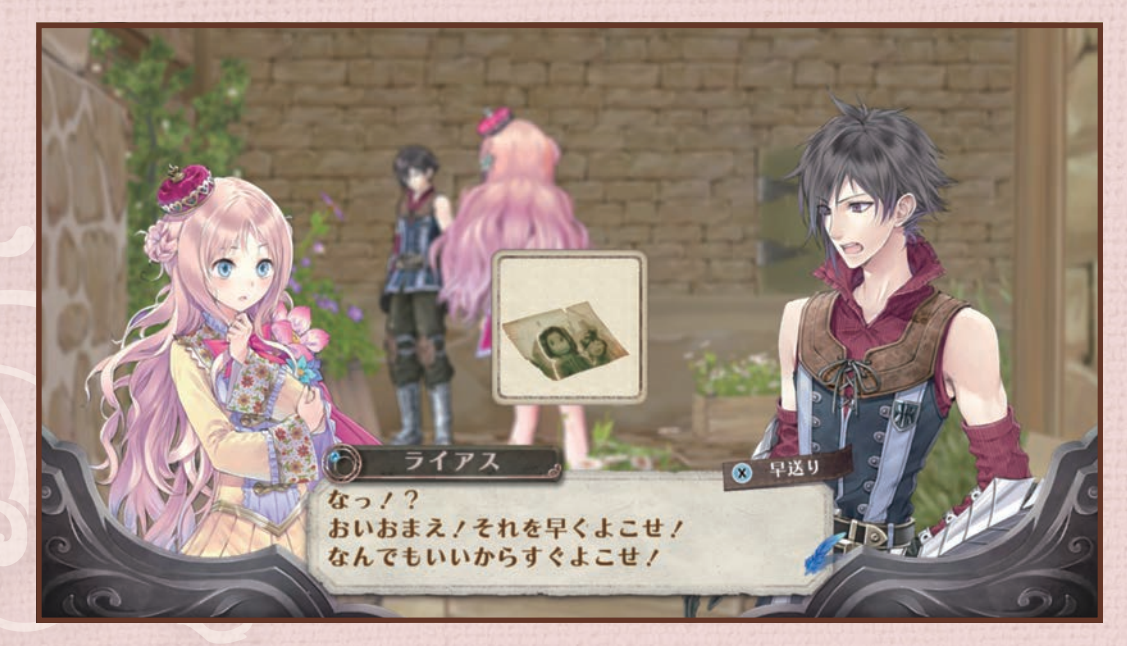

個別のイベントが発生しやすくなる

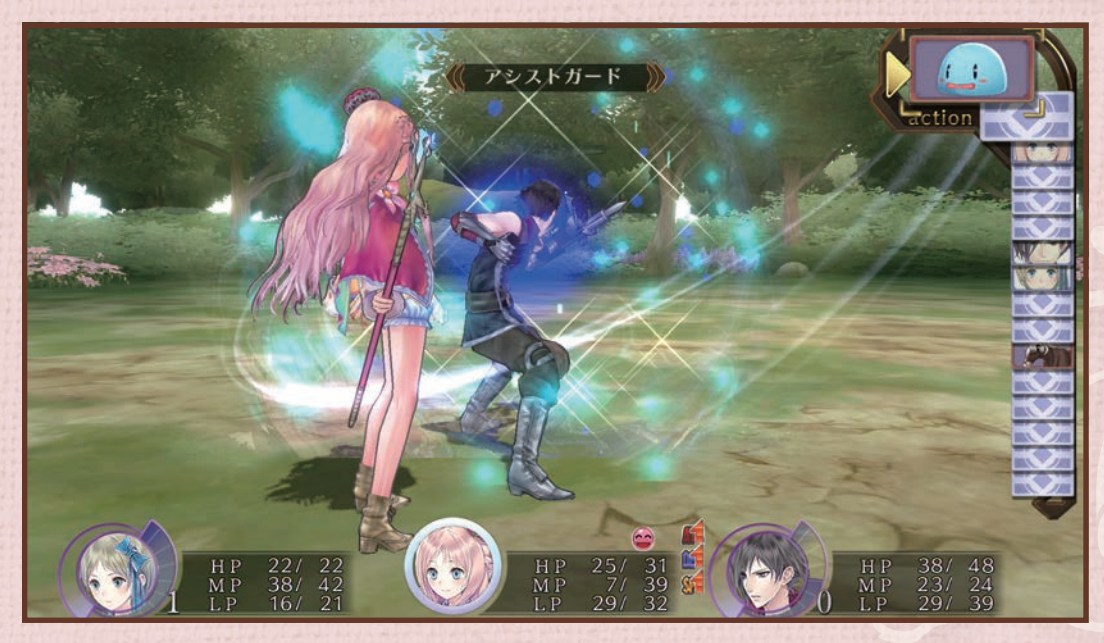

依頼を受ける

33

アシストされやすくなる

### 依頼の達成状況を確認する

依頼を受けると画面の左上に依頼情報が表 示されます。 アイコン表示は、 報告すると消え ます。

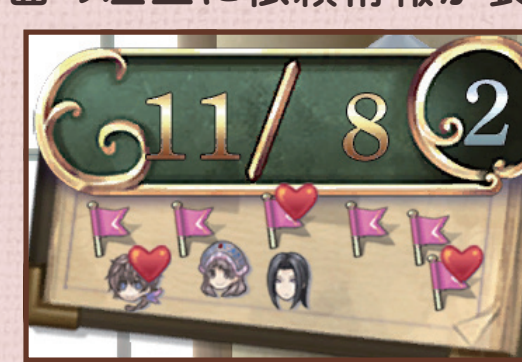

| 依頼の種類 |              |    |  |  |
|-------|--------------|----|--|--|
| K     | 依頼           | 依頼 |  |  |
| 0     | 個人依頼         |    |  |  |
| 達成状況  |              |    |  |  |
| K     | <b>入</b> 未達成 |    |  |  |
| 1     | 達成済み(未報告)    |    |  |  |

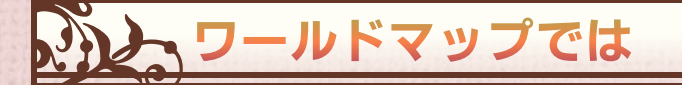

依頼を受けると、ワールド マップでも依頼情報を見られ ます。

選択した探索地に、依頼を受 けているアイテムまたはモン スターがいる場合は旗のアイ コンが表示されます。すでに 達成した依頼のアイテムまた はモンスターがいる場合は、 旗とハートのアイコンが表示 されます。

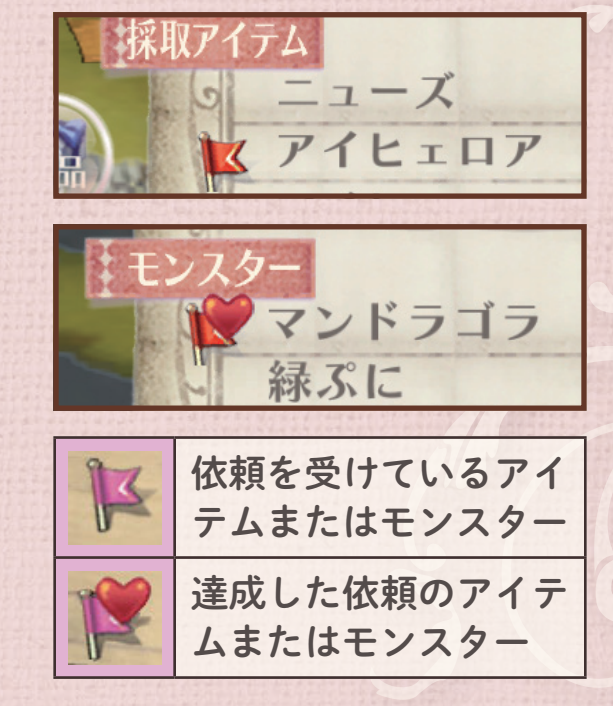

依頼を受ける

34

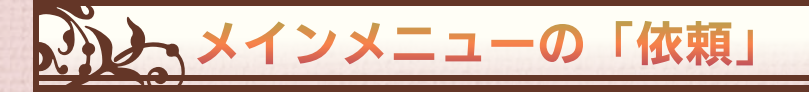

受けている依頼の詳細を確認できます。

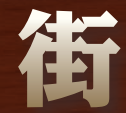

採取は街の中でもできる場所があります。採取マークが 出たら、探ってみましょう。 街はいくつかのマップに分かれています。出入口となっ ている地点に行くとマップ間を移動できます。 ゲームを進めると、行ったことのあるマップに RB で直 接移動できるようになります。

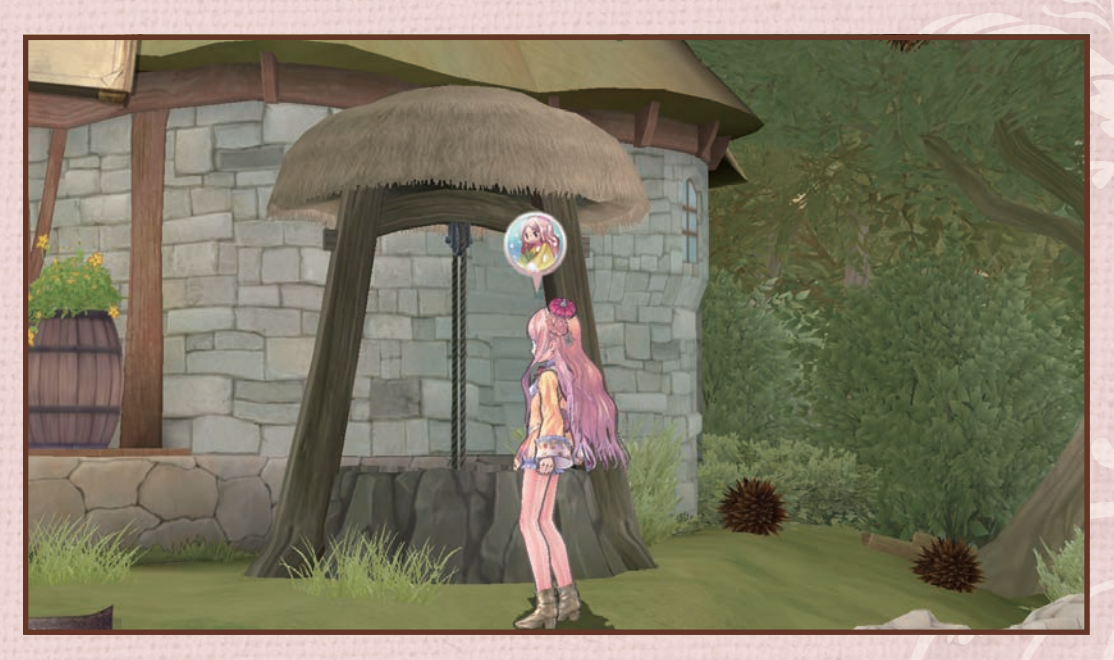

採取

35

街の中にも採取ポイントが

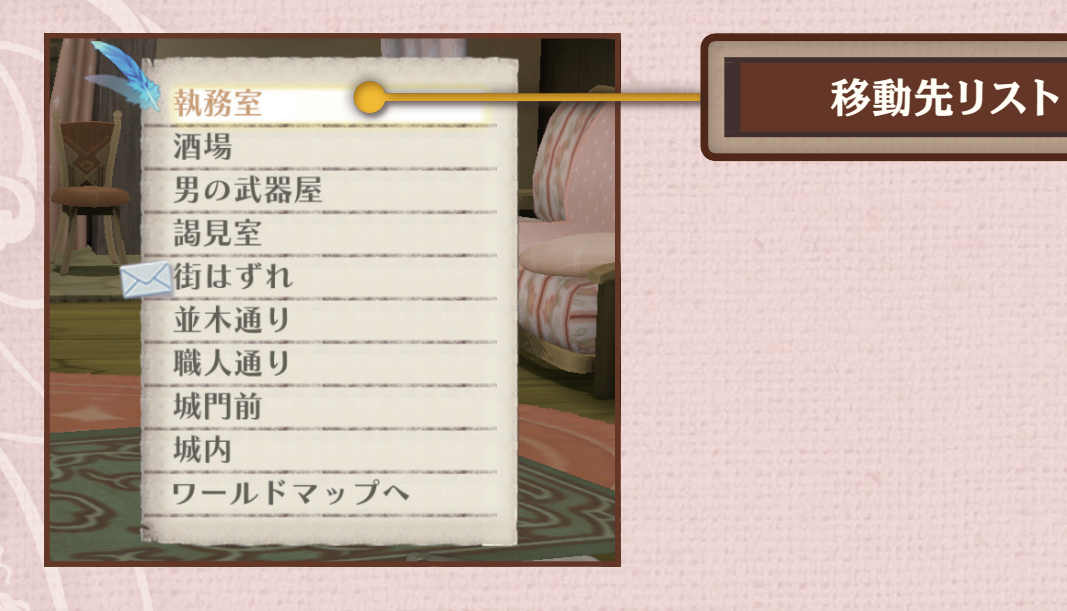

ショップ

街にあるお店ではアイテムの購入や売却ができます。 アイテムには錬金術の材料も含まれます。 物語が進むと、調合アイテムを登録できるようになりま す。

街のショップ

| 武器屋 | 装備品のほか、鉱石や爆弾の材料が買えます。   |
|-----|-------------------------|
| 雑貨屋 | 薬品や雑貨など、生活用品とその材料が買えます。 |
| 量販店 | 錬金術で作られた不思議な道具が買えます。    |

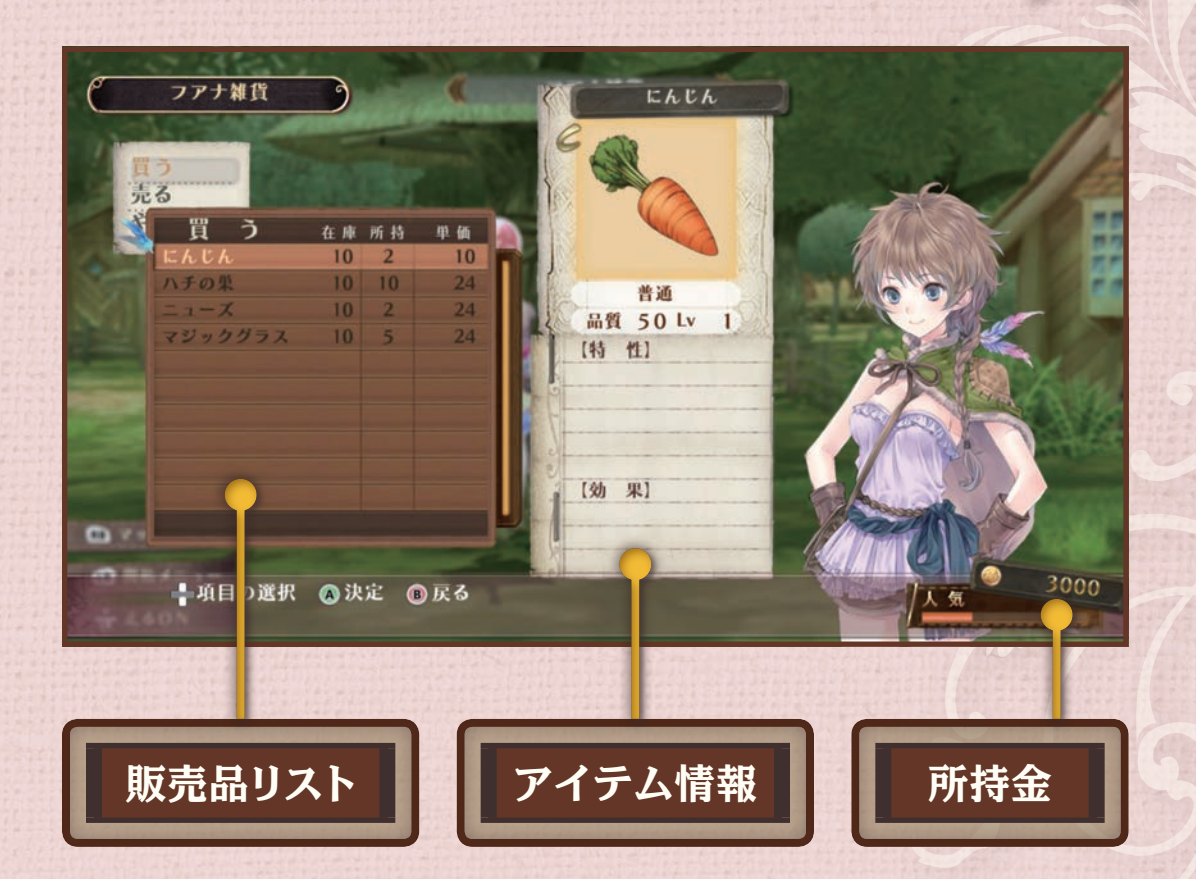

採取

#### 移動するには?

街のまわりには、調合の材料を集められる探索地があり ます。

フィールドの開拓を進めると、行ける場所が増えます。 移動にはLPを使用します。

遠くの探索地に移動中、Bでキャンセルできます。

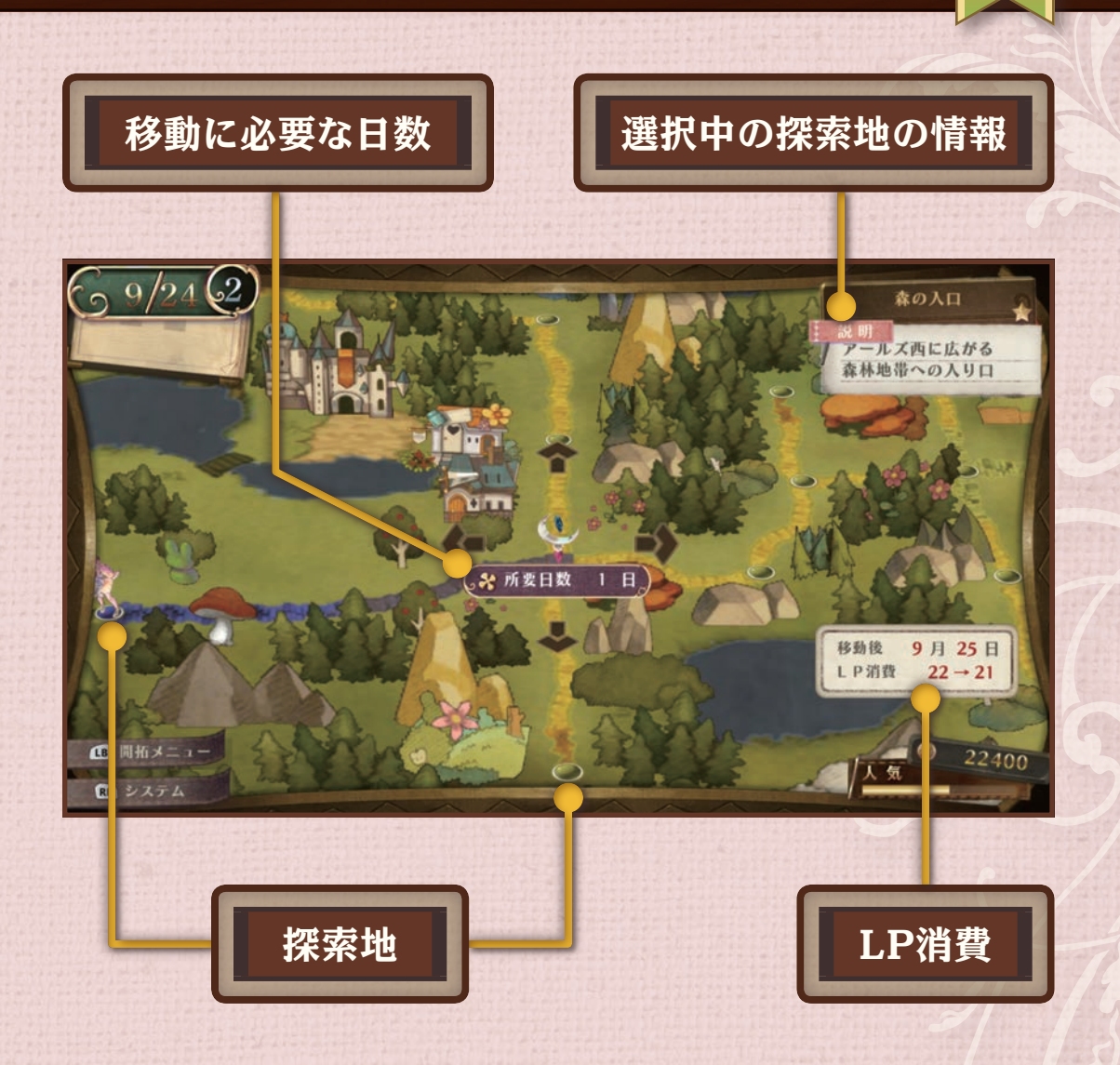

採取

# 障害物があるときは?

#### 探索地では、モンスターとの戦闘やアイテムの採取を行います。

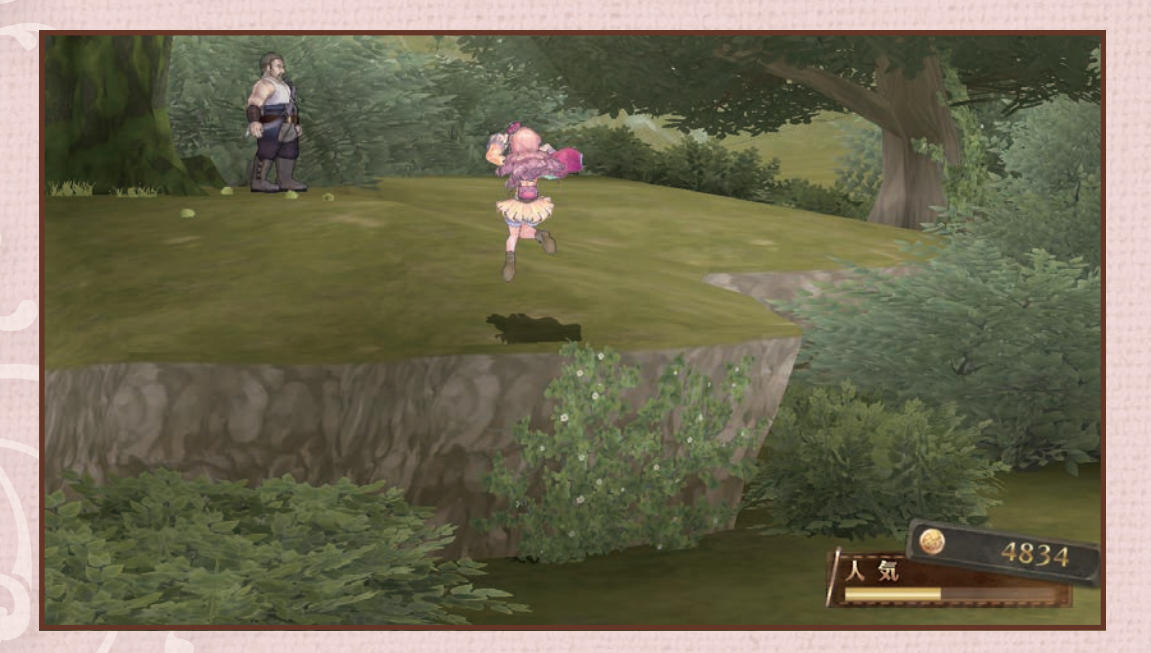

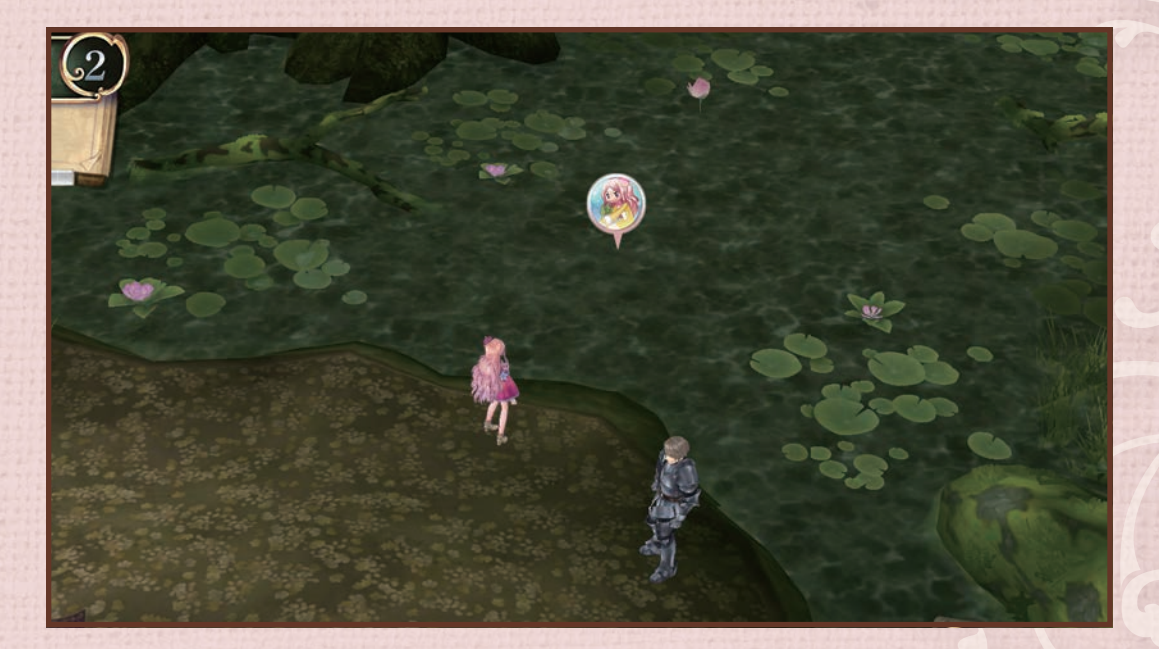

採取

橋を架けると、移動できない採取ポイントからも採取できるよ うになる

# 仲間にする

メルルはモンスターと戦うのが得意ではありません。 仲間の力を積極的に借りましょう。 ストーリーが進むと、仲間になるキャラクターが増えます。

仲間にするには

くわしくは

街にいるキャラクターに話しかけると、仲間にできます。

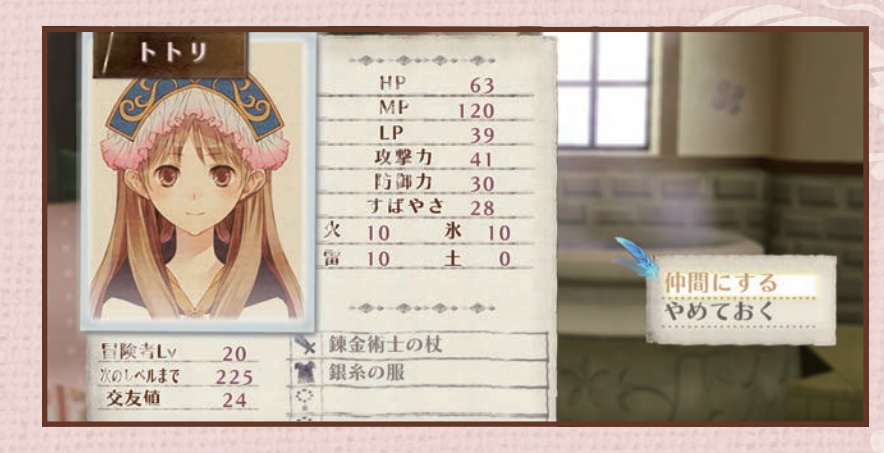

戦闘

39

仲間にする

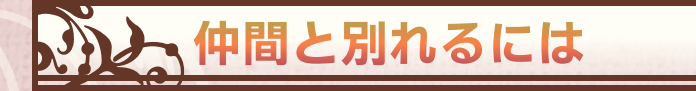

パーティメンバーから外したいときは「別れる」を選びます。 別れる前には、与えた装備品をはずしておきましょう。 別れても、村や街で再度声をかけると仲間になってくれます。

装備を整える P.40

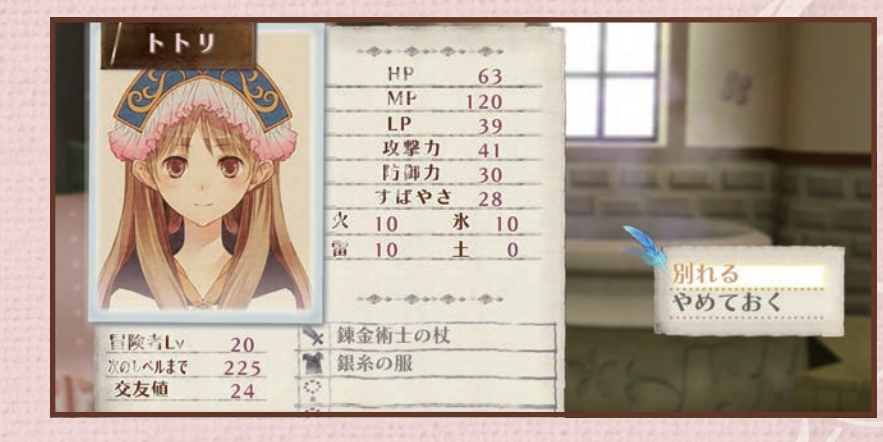

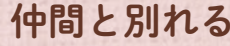

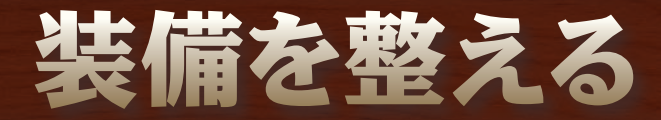

メインメニューを開いて装備でキャラクターを選ぶと、 装備品の変更ができます。 装備品はゲームを進めると武器屋で調合できるように なります。

装備品の種類

| 武器  | 攻撃力が上がります。                       |
|-----|----------------------------------|
| 防具  | 防御力が上がります。                       |
| 装飾品 | パラメータが上がります。特殊な効果を持つものもあ<br>ります。 |

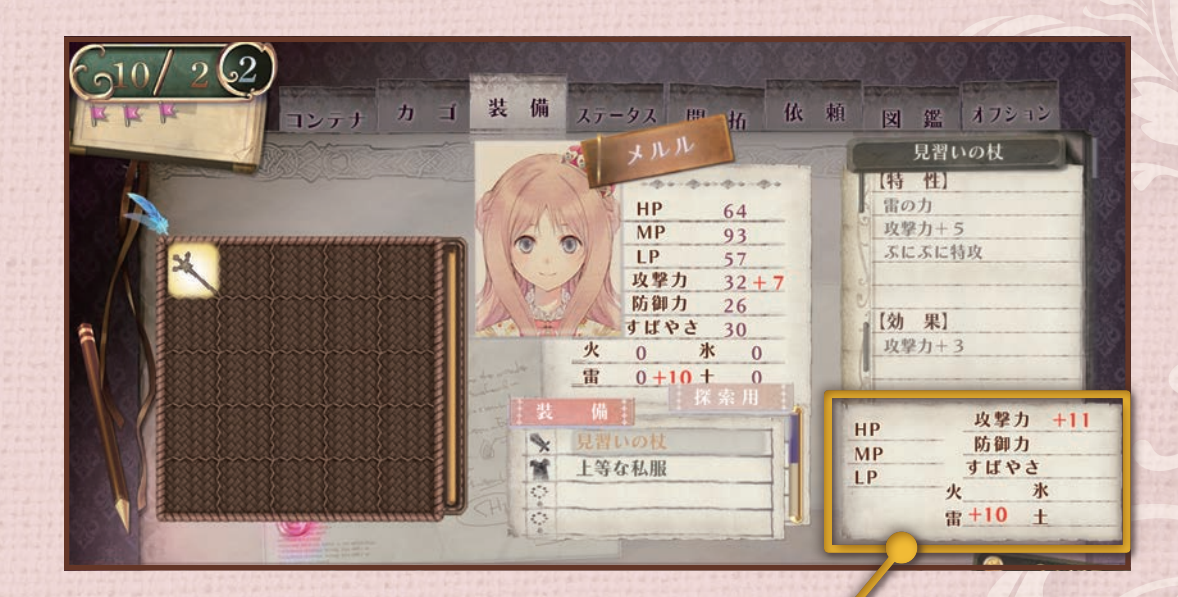

戦闘

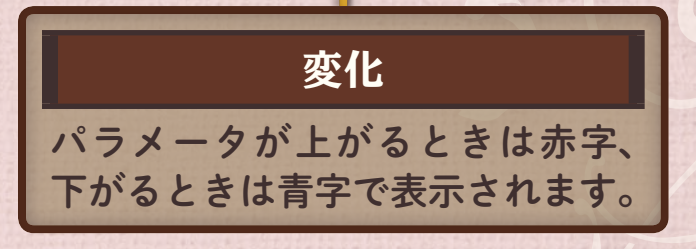

# 戦闘の流れと画面の見方

探索地などのフィールドでモンスターに接触すると戦 闘になります。

戦闘では、表示される行動順に攻撃または防御などのバ トルコマンドを実行できます。錬金術士だけは、バトル コマンドでカゴのアイテムを使うこともできます(コン テナのアイテムは使えません)。

アシストゲージがたまると、仲間がメルルに協力してく れます。

パラメータのHPが全員0になる(全滅する)と、アトリエ に戻されます。

ゲームオーバーにはなりませんが、一定の日数が経過し ます。

バトルコマンド P.42

メルルをアシスト P.43

くわしくは

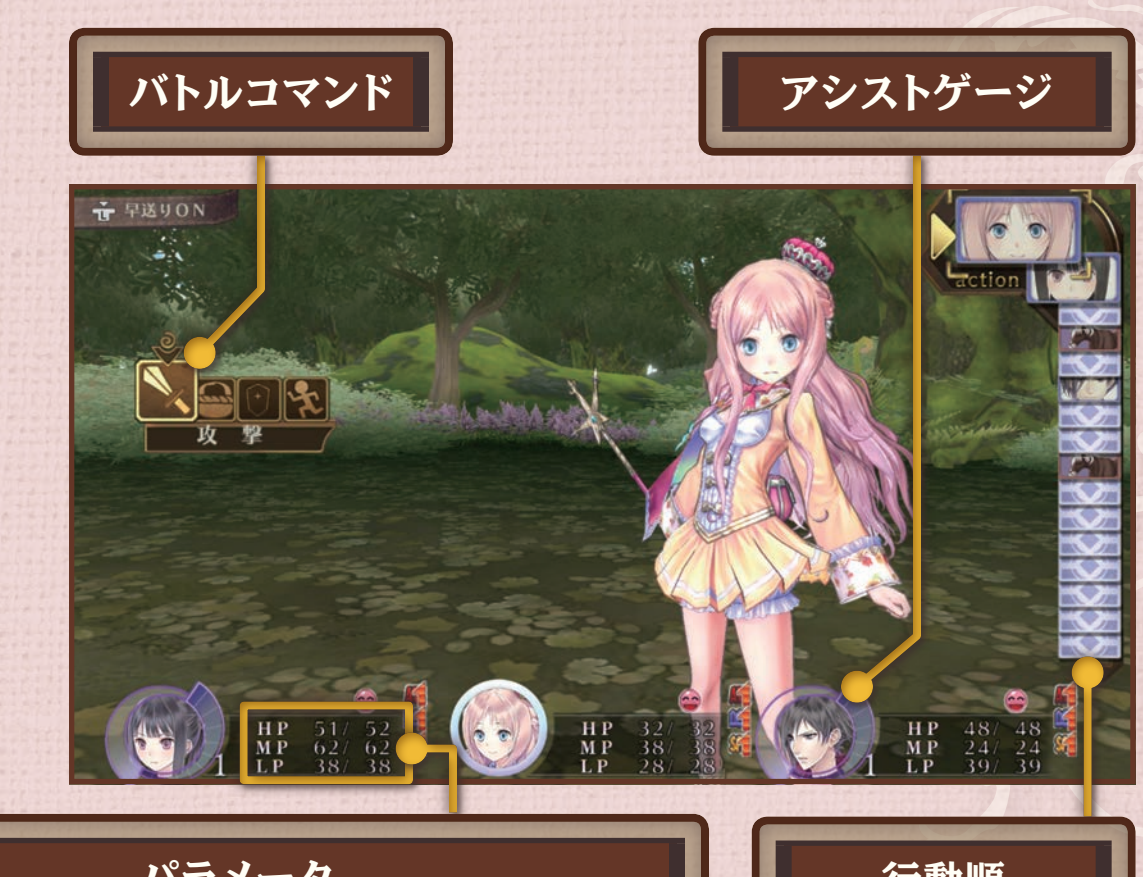

戦闘

4

パラメータ
 HP:ダメージの耐久値。0になると気絶。
 MP:戦闘でスキルを使うと消費。
 LP:移動で消費。25%以下になると戦闘力が低下。

# バトルコマンド

#### バトルコマンドは、行動順に実行できます。 錬金術士はアイテムも使えます。

| 攻撃   | 武器による通常攻撃を行います                  |
|------|---------------------------------|
| アイテム | アイテムを使います。錬金術士のみ使えます。           |
| スキル  | スキルを使います。MPを消費します。              |
| 防御   | 敵から受けるダメージを軽減します。               |
| 逃げる  | 戦闘から離脱します。すばやい敵や強敵からは逃げにくくなります。 |

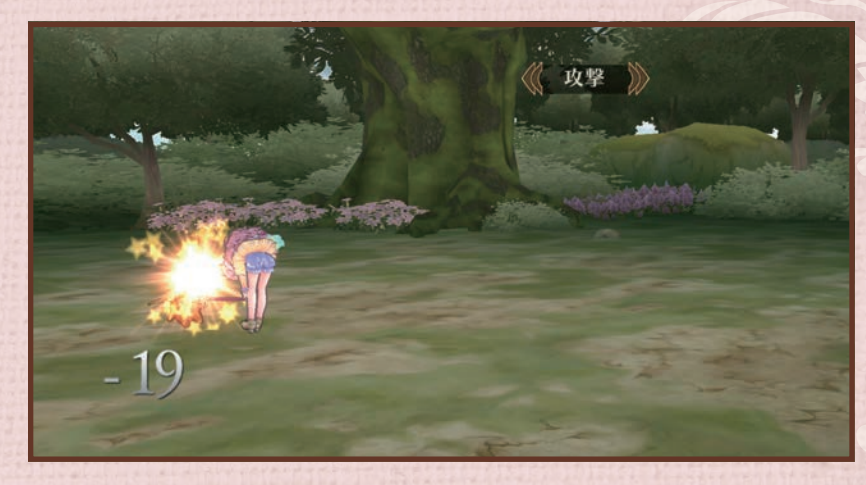

戦闘

42

通常攻撃

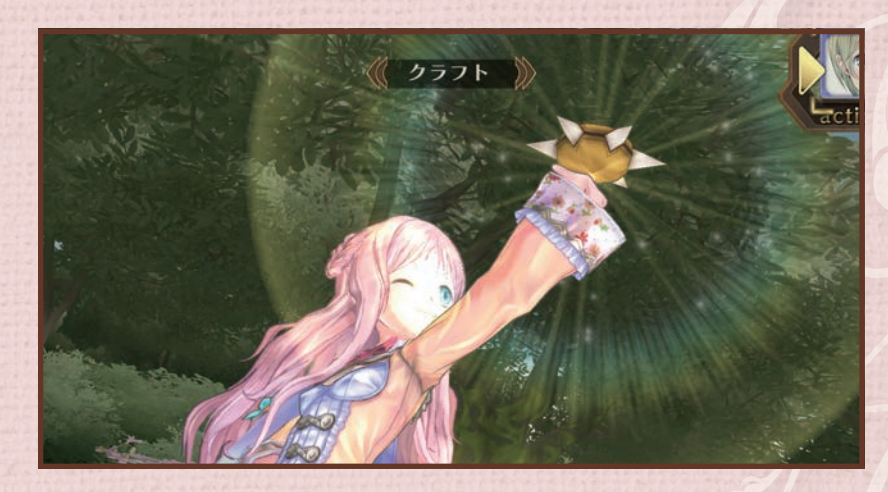

アイテム使用攻撃

#### アイテムには使用回数がある

錬金術士はカゴにあるアイテムを使えます。 調合したアイテムを攻撃や回復に使いましょう。 アイテムの中には複数回使えるものもあります。 使用回数はアイコンの上に表示されます。

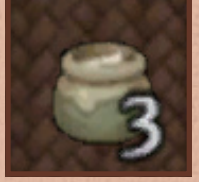

#### メルルをアシスト

アシストゲージがたまると、仲間がメ ルルに協力してくれます。 アシストを行うと消費されます。

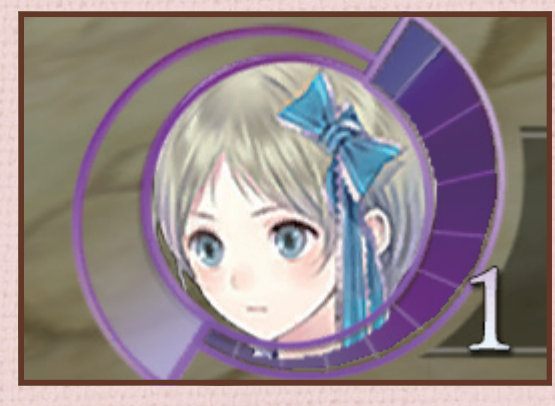

アシストゲージがたまっている

アシストゲージがたまるのは…

戦闘

43

・メルルが行動したとき
 ・メルルが攻撃の対象になったとき
 ・仲間が行動したとき

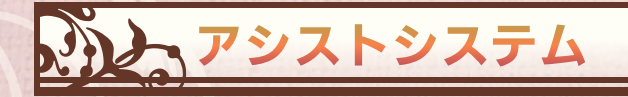

セリフが表示されたときに、LB・RBでキャラクターを 選ぶとアシストしてくれます。メルルを攻撃からかばっ てくれたり、追撃したりします。

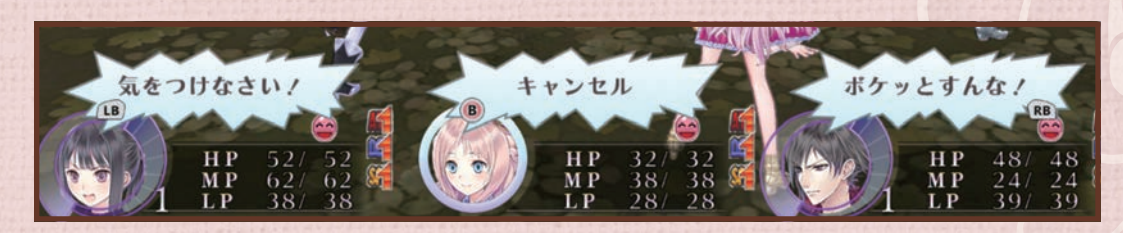

敵の攻撃からメルルをかばう

ステータス異常とは?

戦闘中、特殊攻撃やアイテム攻撃を受けると、毒や 眠りなどのステータス異常が起こることがありま す。

| 8  | 毒   | 戦闘中、行動するたびにダメージを受けま<br>す。       |
|----|-----|---------------------------------|
|    | 呪い  | HP回復や攻撃力アップなどの効果が効き<br>にくくなります。 |
| •• | 暗闇  | 攻撃の命中率と、回避率が下がります。              |
|    | スロウ | 順番が回ってくるのが遅くなります。               |
| 2  | 眠り  | 行動不能になります。 攻撃を受けると必ず<br>回復します。  |

他にパラメータを低下させる特殊攻撃もあります。

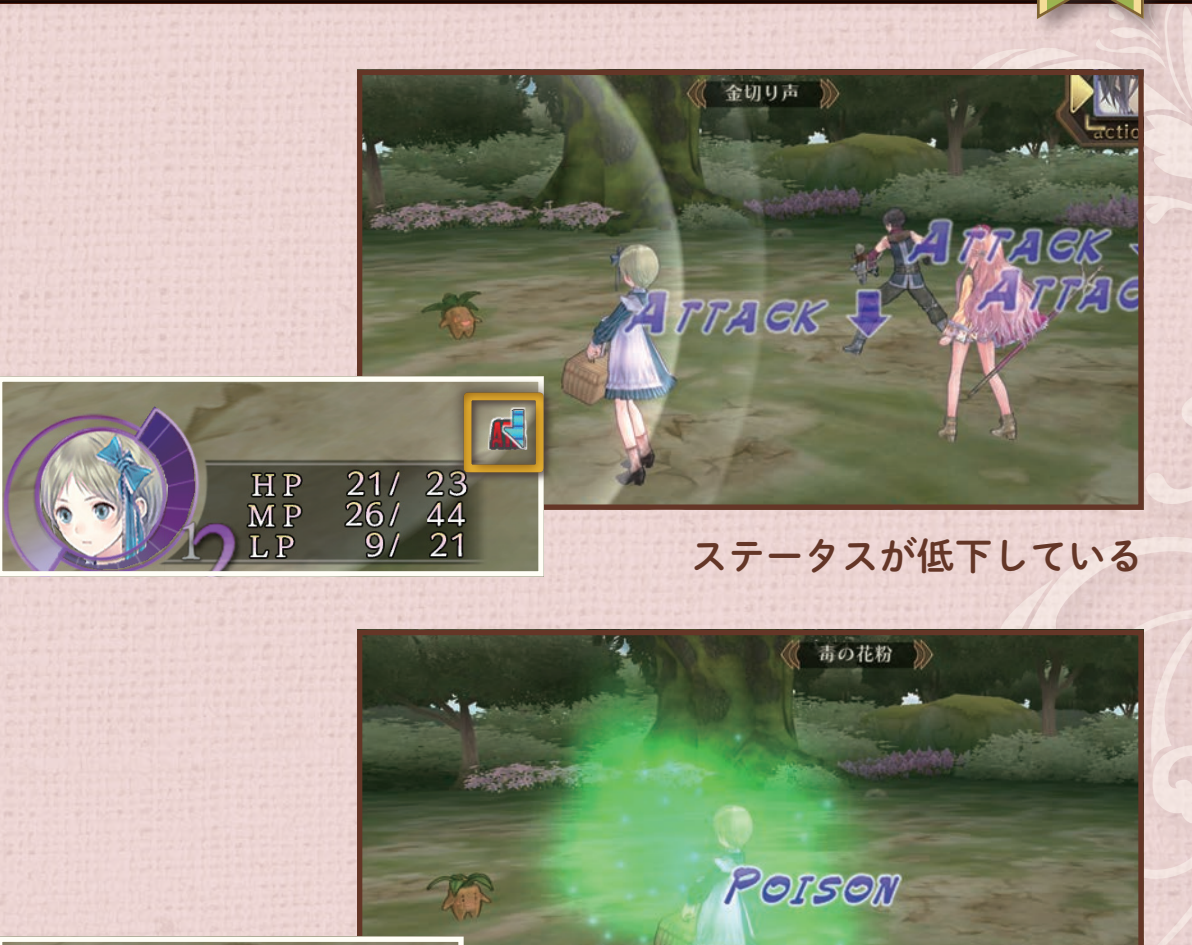

戦闘

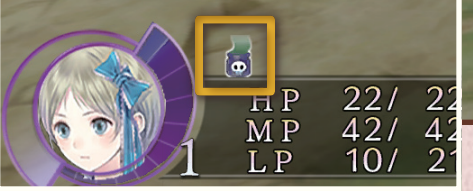

ステータス異常攻撃(毒)を受けている

# 調合とは?

材料を調合して、新しいアイテムを作りだします。 アトリエにある錬金釜の前で。 レシピに合わせて、様々な材料が必要になります。 イベントなどで参考書を手に入れると、作れるアイテムが増えていきます。

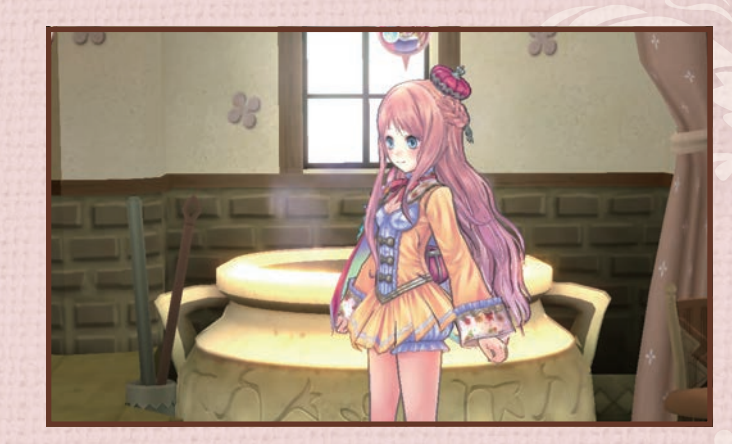

調合

45

アトリエにある錬金釜

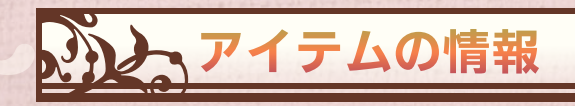

#### アイテムは以下のような情報を持っています。

| レシピ | そのアイテムの調合に必要な材料を表します。               |
|-----|-------------------------------------|
| 品質  | アイテムの良さです。この値が高いほど、いいア<br>イテムとなります。 |
| レベル | 調合レベルです。メルルのレベルより上だと調<br>合が難しくなります。 |
| 効果  | 付加できる効果。材料の品質や種類に応じて効<br>果がつきます。    |
| 特性  | アイテムの付加効果です。                        |

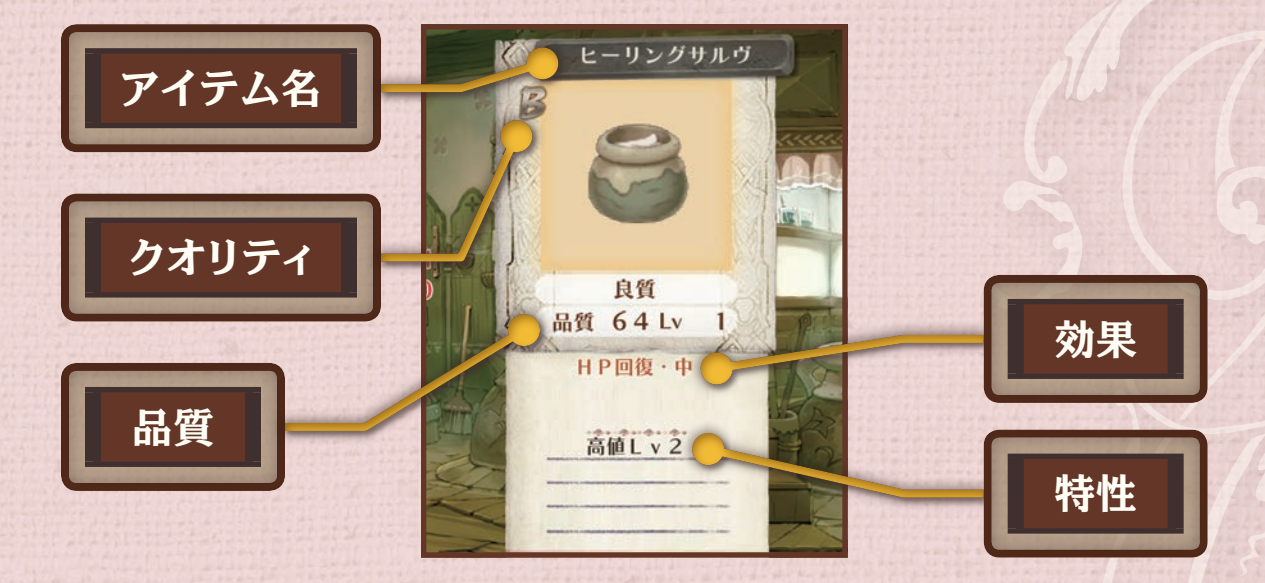

#### 調合の流れ <アイテムを決めて材料を選ぶ>

#### ┓ ┨ 調合するアイテムを決める

リストから調合するアイテムを選びます。材料が不足しているアイテム(×)は選べません。△は材料も調合できるアイテムです。

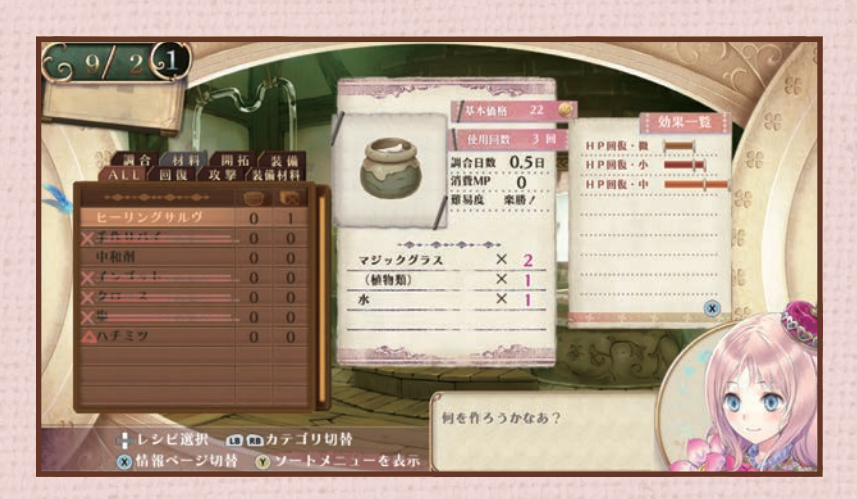

調合

ヒーリングサルヴを選ぶ

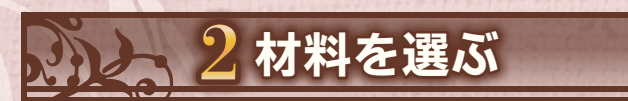

材料にするアイテムを選びます。 材料によって、調合したアイテムの効果や品質が変わり ます。 材料のレベルが高いほど効果ゲージが伸び、ラインを越 えると効果がつきます。

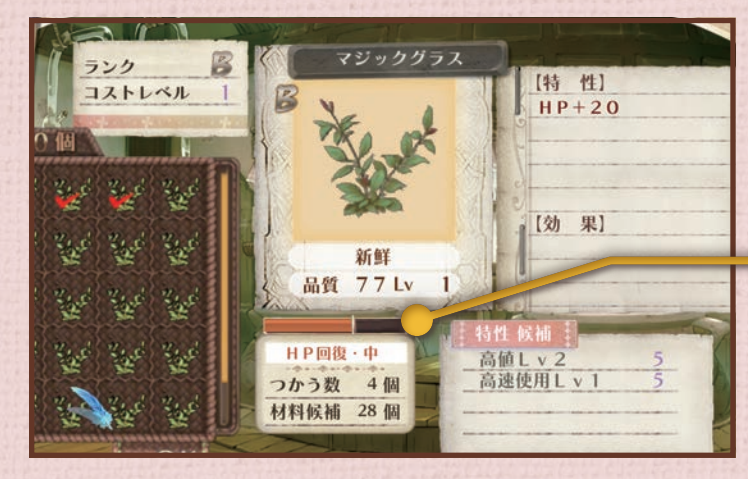

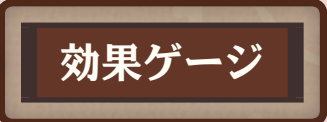

46

材料のレベルが高いと効果ゲージが伸びる

#### 調合の流れ <調合して特性をつける>

#### 3日数経過と成否判定

調合には材料の他に、メルルのMPを使用します。 調合に必要な日数が経過すると、アイテムが完成しま す。

アイテムの難易度やメルルのMP量によっては、失敗することがあります。

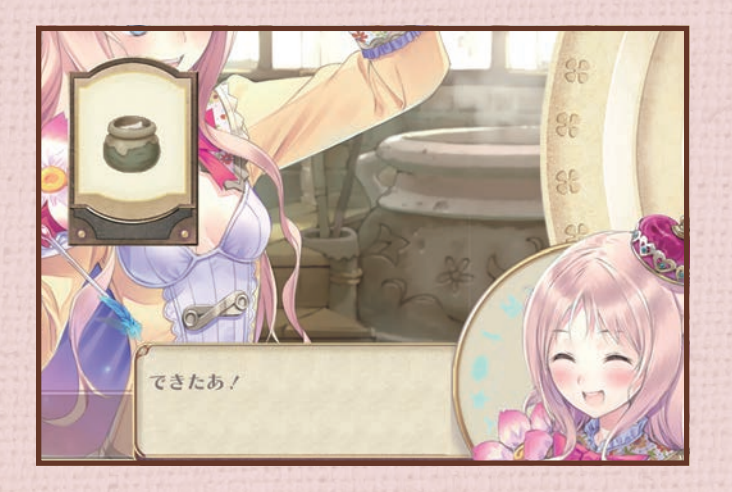

#### 4 特性を選ぶ

コストレベルの範囲内で、特性候補のリストから引き継 ぐ特性を選びます。 コストレベルは材料のレベルで決まります。

MPが足りない場合、アトリエにあるソファで休みましょう。

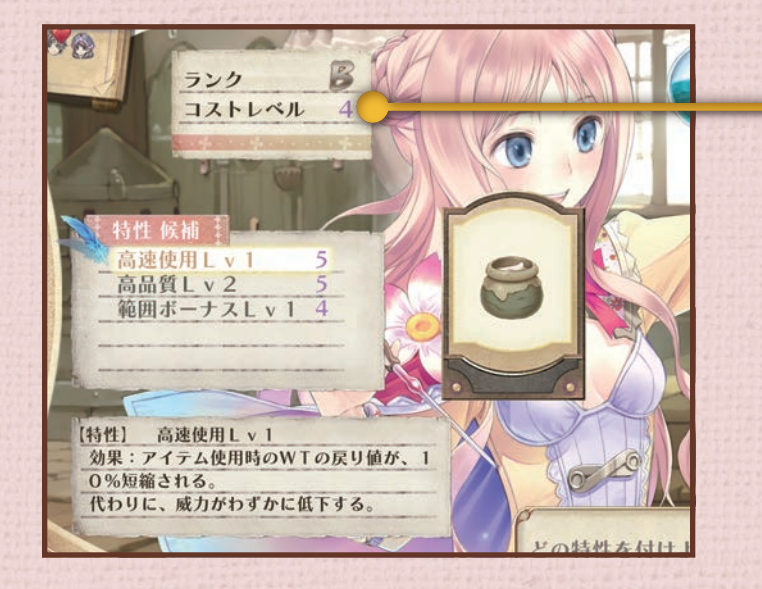

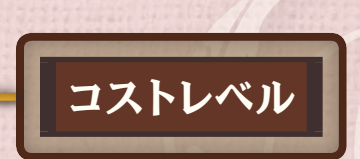

47

調合

# 調合すると?

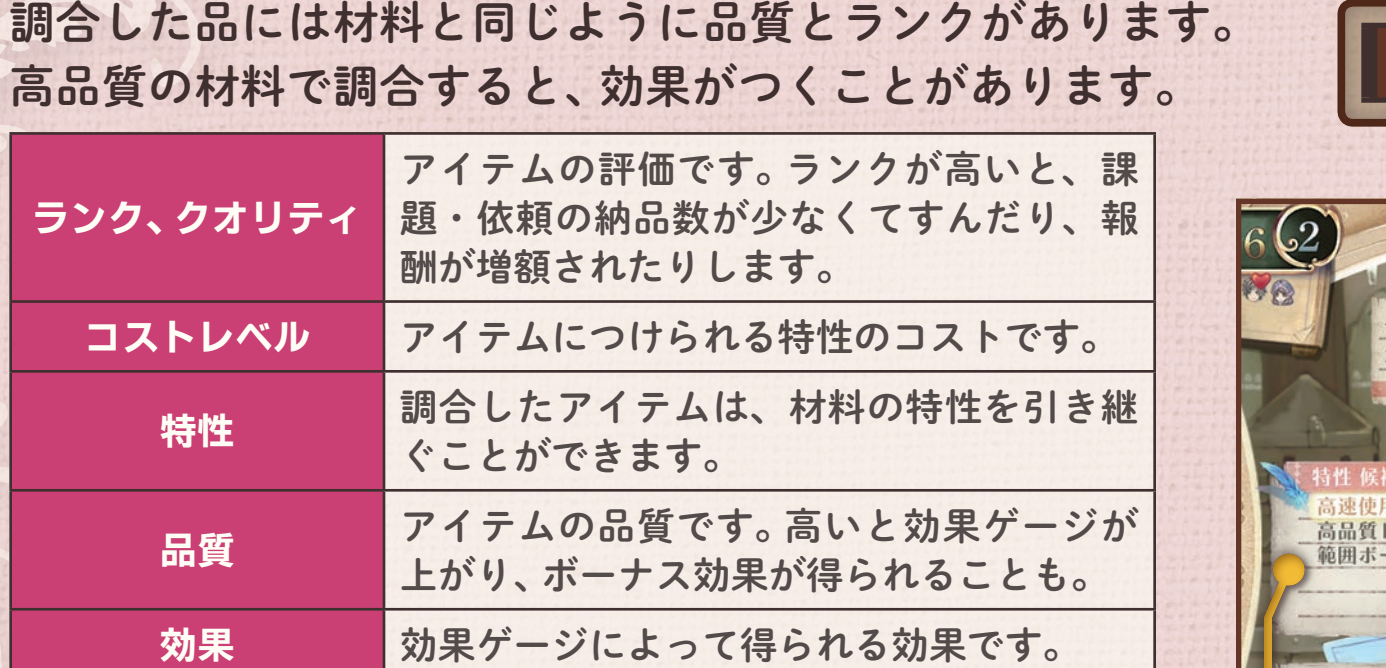

#### 特性の例

品質アップ :調合で完成したアイテムの品質が上昇する。
 生きている :戦闘中、メルルのHPが20%以下になると、自動的にこの特性のついたアイテムが使用される。
 使用回数+1:使える回数が1回増える。

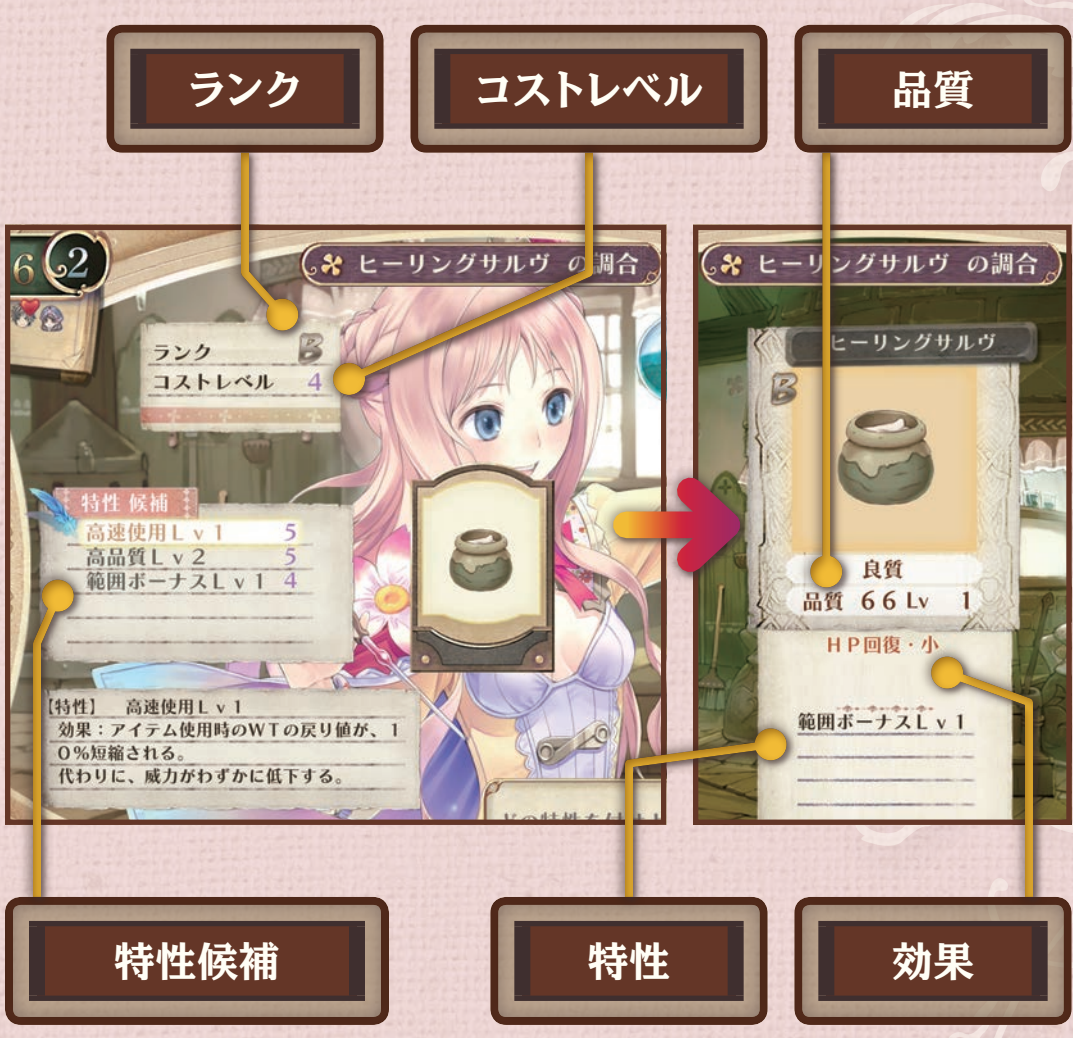

調合

# 武器調合とは?

物語が進むと、「男の武器屋」のハゲルに装備品を作って もらえるようになります。 材料は「インゴット」と「クロース」、その上位アイテムで す。

作成する装備品を選択すると、持っているアイテムの中 で材料にできるアイテムが表示されます。

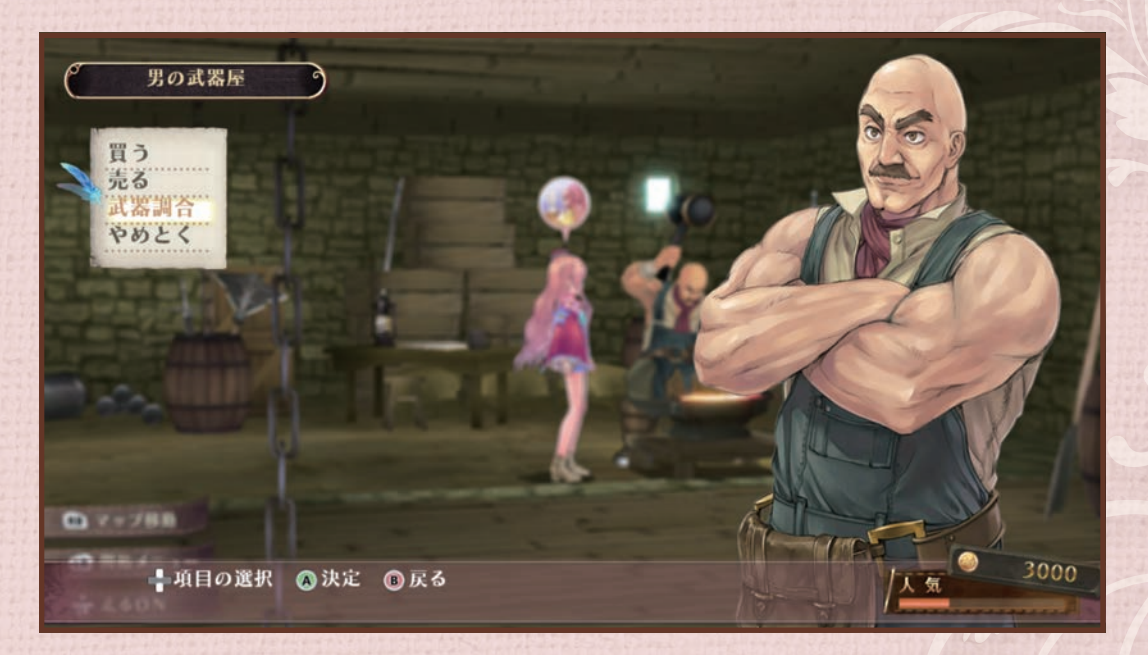

調合

49

「男の武器屋」で調合ができる

# 武器調合の材料を選ぶ

#### **]**作成する装備品を決める

リストから、作成する装備品を選びます。

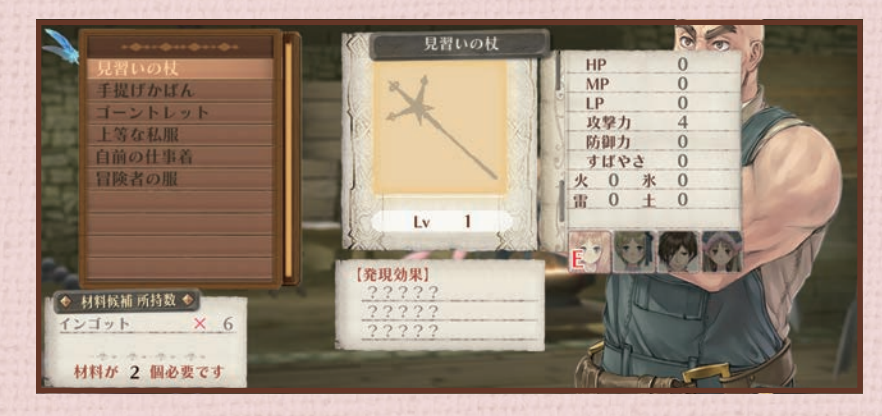

調合

50

見習いの杖を作成する

材料にするアイテムを選びます。材料によって、調合し た装備品の効果や品質が変わることがあります。

3装備品完成

代金を支払って、装備品を受け取ります。

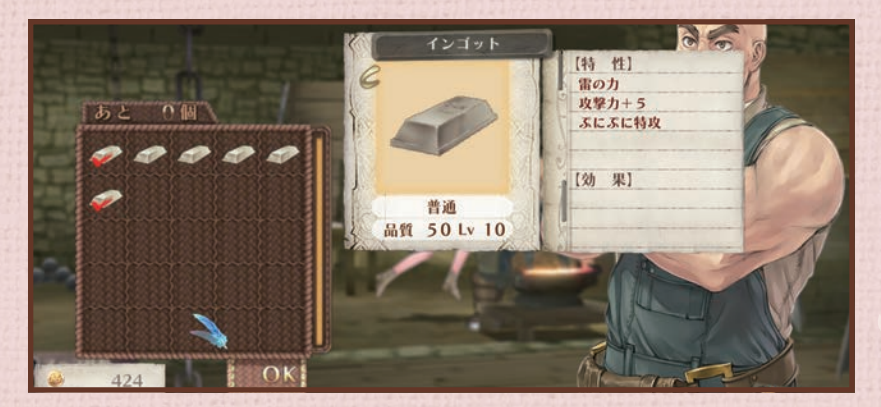

材料にインゴットを選ぶ

# 効果がついた武器

武器調合するとき、効果と特性を選べます。 戦闘に役立つ装備になるようカスタマイズできます。

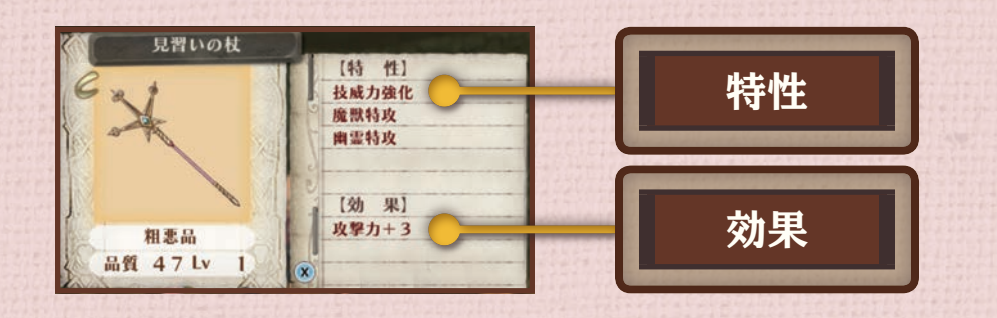

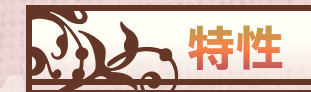

特性は材料から継承されます。材料には、装備品に 継承させたい特性を持つアイテムを選びましょう。

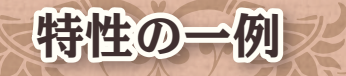

**毒を与える** : 一定確率で敵に毒を与える。 **ダメージ還元**:通常攻撃で与えたダメージの数%、自分の HPが回復する。

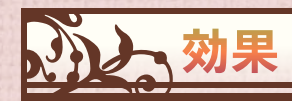

効果には「追加効果系」と「パラメータ系」の2種類が あります。

調合

5]

追加効果系は、戦闘で有効な特殊効果を付与します。 パラメータ系は、装備したキャラクターのパラメー タをアップさせます。

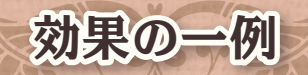

**癒しの力**: HPが毎ターン回復する。 **攻撃力+3**: 攻撃力が3上昇する。

メインメニュー画面の見方 メインメニュー 52 ワールドマップやフィールドで(Y)を押すと、メインメニューが表示されます。 仲間のステータスや持ち物、依頼などを見られます。 メニュー コンテナ、カゴ、装備、ステータス、開拓、 依頼、図鑑、オプションが見られます。 日付 ステータス ゲームの中での年月日です。 現在の仲間のパラメータが  $6_{12}/11$  (2) 表示されます。 カゴ 装備 スァータス 開拓 依頼 図 鑑 オフシ ジー 25 Lv HP 130/130 依頼 メルル 25 Lv MP 55/ 55 所持金 HP 55/ 55 LP 95/ 95 MP 92/ 92 次のレベルまで 993 現在受けている依頼です。未 LP 49/ 49 交友値 0 現在の所持金です。 次のレベルまで 993 報告で達成している依頼に フアナ 鍊金術Lv 19 Lv 23 はハートがつきます。 HP 105/105 MP 74/ 74 LP 93/ 93 12710 人 人口 次のレベルまで 748 残り開拓pt 10 pt 交友值 10 次のランクまで 560/760 pt 王国ランク Venus 人気がなくなるとゲーム 開発状況 ■●項目の選択 (▲決定 )● 戻る オーバーです。こまめに依 頼を達成しましょう。 現在の開発状況です。

メインメニュー

メインメニュー

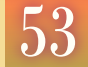

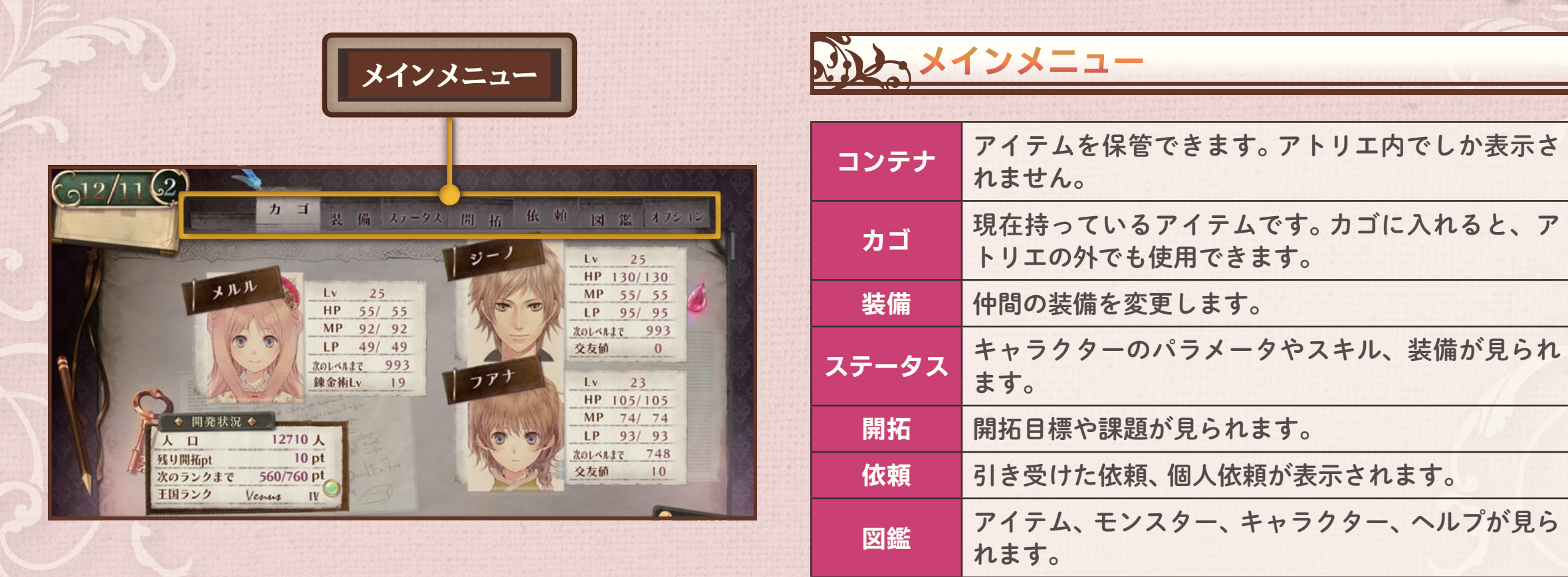

オプション 音声やBGMなどの音量を設定できます。

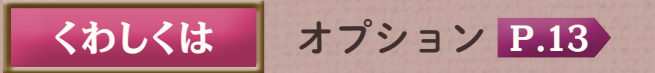

コンテナ・カゴ

3 3

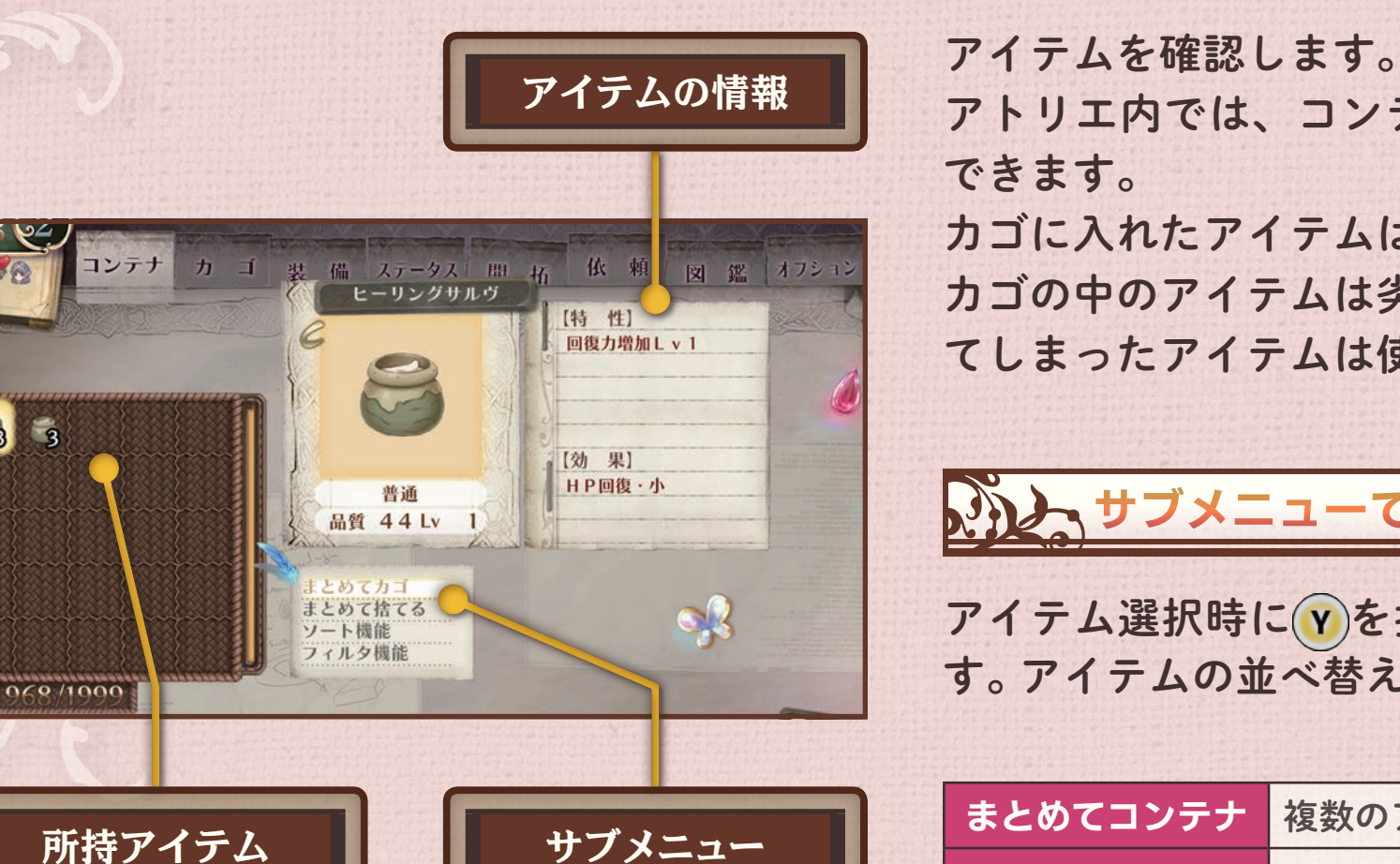

アトリエ内では、コンテナとカゴからアイテムを出し入れ

メインメニュー

54

カゴに入れたアイテムは、アトリエの外でも使用できます。 カゴの中のアイテムは劣化し、壊れることがあります。壊れ てしまったアイテムは使えません。

サブメニューでソート機能

アイテム選択時にでを押すと、サブメニューが表示されま す。アイテムの並べ替えや、まとめて移動などができます。

| まとめてコンテナ | 複数のアイテムをまとめてコンテナに移します。 |  |
|----------|------------------------|--|
| まとめて捨てる  | 複数のアイテムをまとめて捨てます。      |  |
| ソート機能    | 特定の順番にアイテムを並べ変えます。     |  |
| フィルタ機能   | 特定の条件でアイテムを抽出します。      |  |

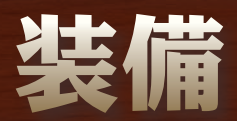

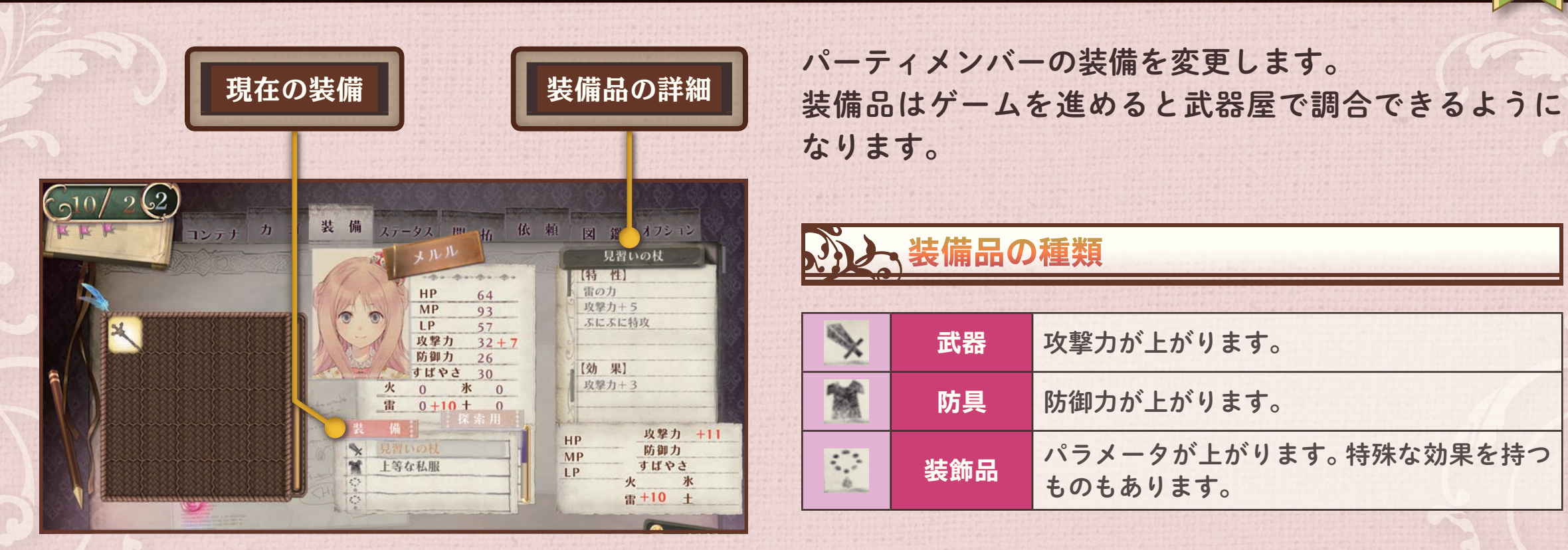

メインメニュー

55

仲間が加わったときは装備を入れ替えよう

ステータス <パラメータ>

2

冒険者Lv 次のレベルまで 錬金術Lv

次のレベルまで

装備 P.55

\*

レベル

くわしくは

| パラメータ スキルリスト                                                                                     | キャラクタ<br>ます。 | ワーのパラメータやスキル、装備などを確認し                             |
|--------------------------------------------------------------------------------------------------|--------------|---------------------------------------------------|
| カ ゴ 装 備 ス ータス 開 折 依 頼 図 鑑 オフション<br>スキル                                                           |              | ラメータ                                              |
| HP     65     ボテンシャライズ     0       MP     97     ボジティブ思考     0       レP     59     ボジティブ思考     0 | HP           | ダメージの耐久値。0になると戦闘不能になります。                          |
| <u> 、 攻撃力 40</u><br>防御力 27<br>すばやさ 31                                                            | MP           | 調合や戦闘時のスキルで消費します。                                 |
| 火 0 水 0         水 10           重 10 ± 0         攻撃アイテムを強化して使用する。                                 | LP           | 移動で消費。25%以下になると攻撃力・防御力が低<br>下し、行動順が回ってくる速度も低下します。 |
| 5. × 見智いの杖<br>-7 黛上等な私服<br>-9 ※                                                                  | 攻撃力          | 敵に与えるダメージに影響します。                                  |
|                                                                                                  | 防御力          | 敵から受けるダメージに影響します。                                 |
|                                                                                                  | すばやさ         | 行動の順番、回避率、逃走の成功率に影響します。                           |
| 装備                                                                                               | 耐性           | 敵から受ける属性攻撃(火、氷、雷、土)のダメージに<br>影響します。               |

メインメニュー

ステータス <Lv・装備・スキル>

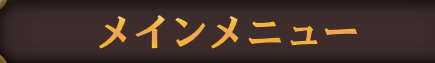

57

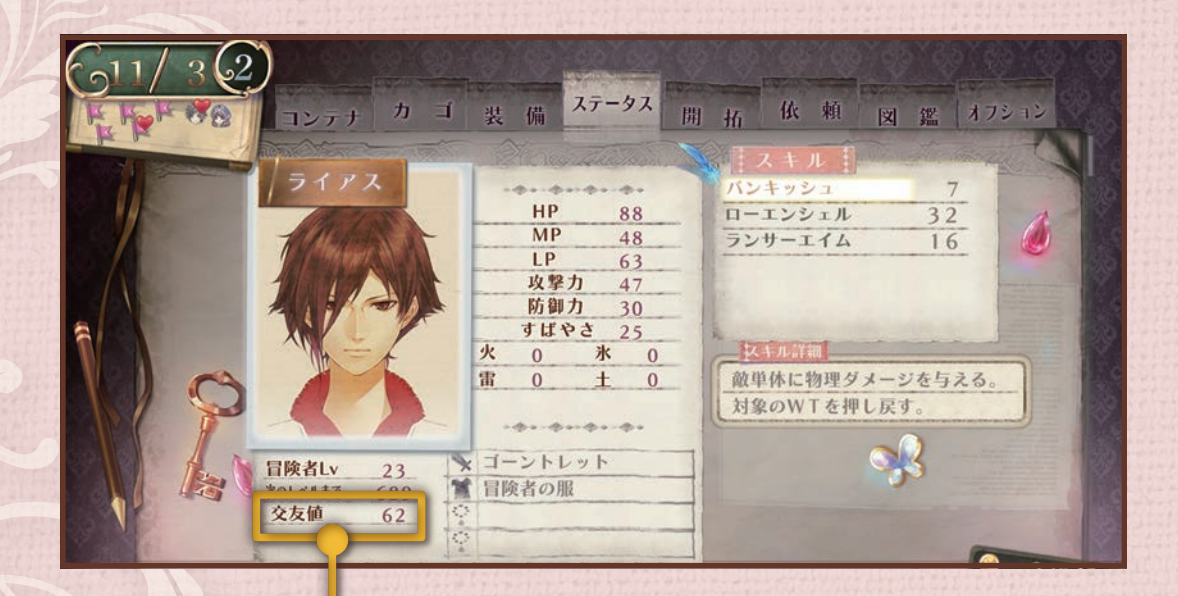

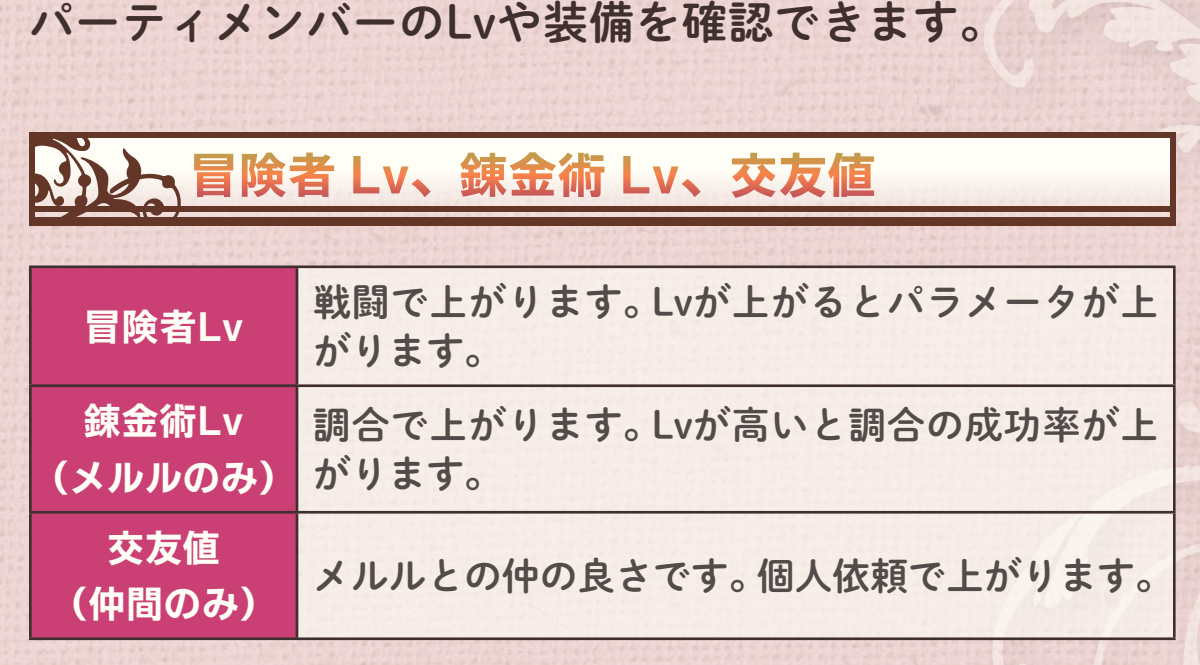

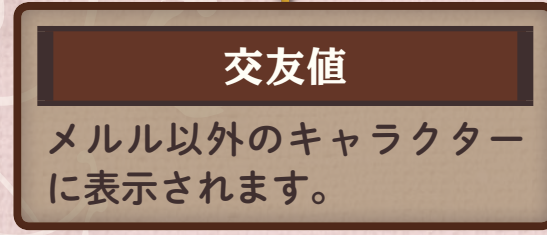

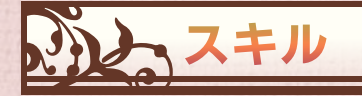

スキルは戦闘時に使用できる特別な能力です。

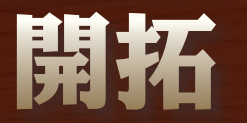

開拓の課題や達成状況を確認できます。 達成すると、ボーナスが得られるほか、開拓ptがたまります。 開拓ptで施設を建てると、さらにボーナスが得られます。 表示中にwを押すと、マップ別の課題が表示されます。

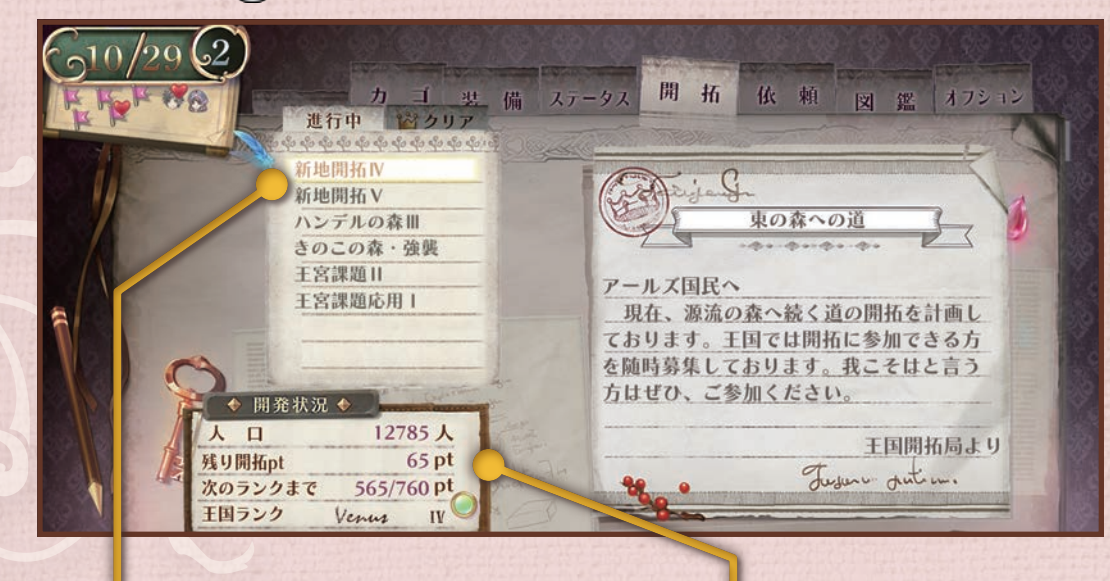

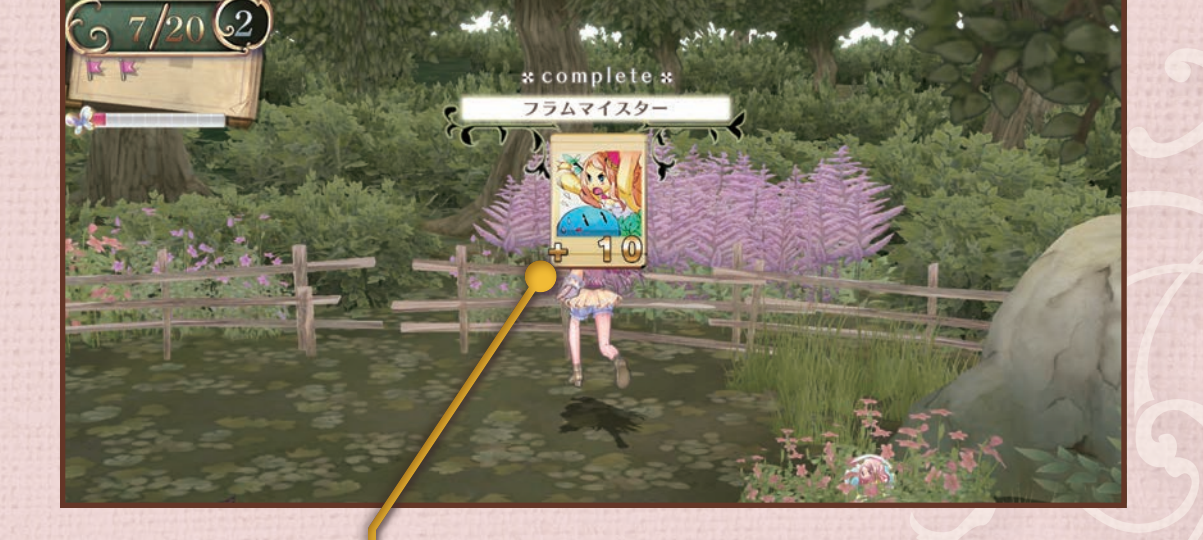

メインメニュー

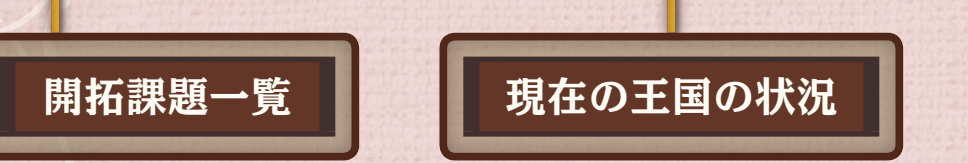

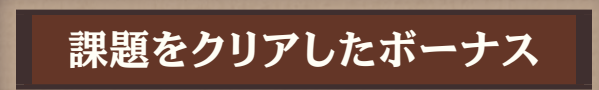

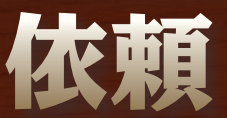

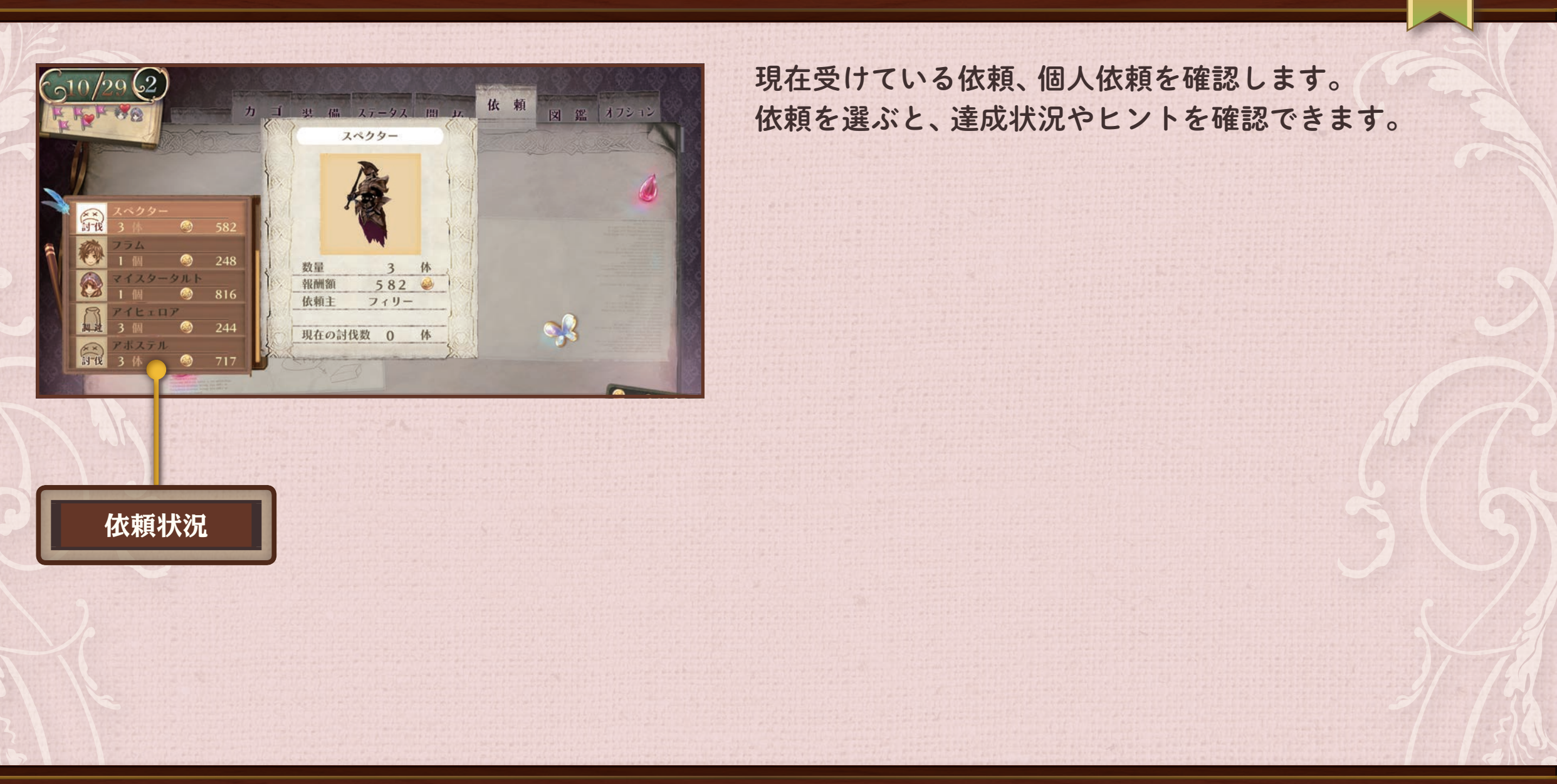

メインメニュー

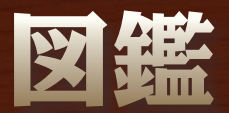

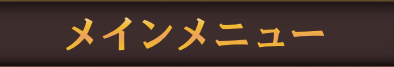

60

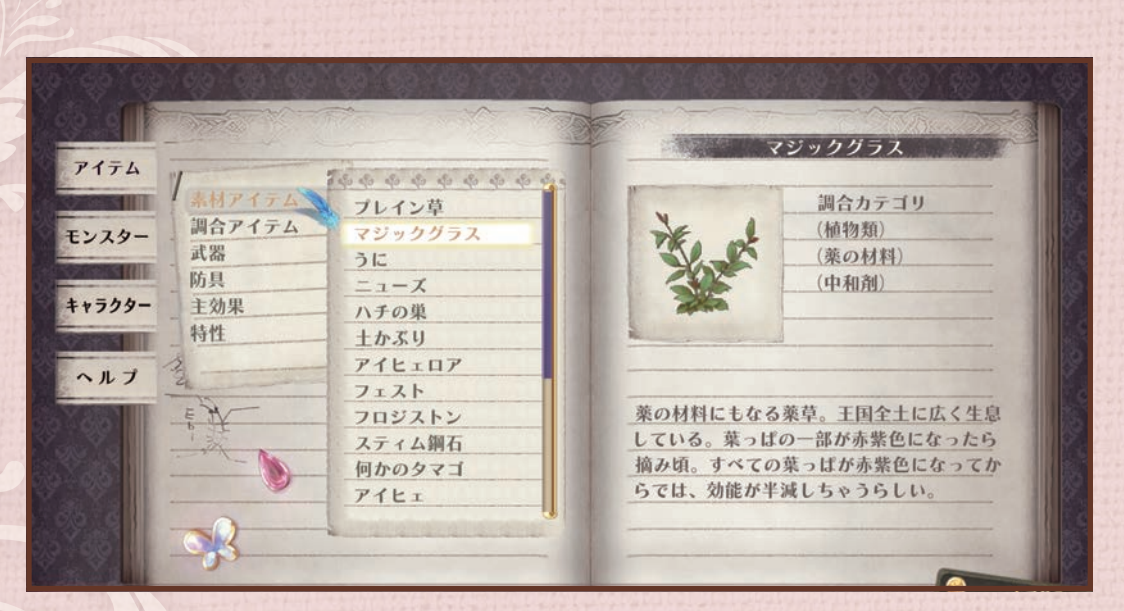

#### アイテム、モンスター、キャラクター、ヘルプが見られる

アイテムやモンスターの詳細を確認できます。 「ヘルプ」ではゲームのルールや操作も確認できます。 ゲームを進めると、情報が増えていきます。